# 第5章 约束和控制器动画

动画约束功能能够帮助实现动画过程的自动化,它可以将一个物体的变换(移动、旋转、缩放)通过建立绑定关系约束到其他物体上,使被约束物体按照约束的方式或范围进行运动。例如,要制作飞机沿着特定的轨迹飞行的动画,可以通过 "路径约束"将飞机的运动约束到样条曲线上。

动画控制器能够使用在动画数据中插值的方法来改变对象的运动,并且完成动 画的设置,这些动画效果用手动设置关键点的方法是很难实现的,使用动画控制器 可以快速制作出一些特定的动画动作。从本章开始我们将介绍这两种制作动画的 方法。

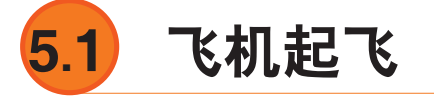

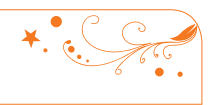

| 实例操作:飞 | 机起飞                  |                                                |
|--------|----------------------|------------------------------------------------|
| 实例位置:  | 工程文件>CH5>飞机起飞.max    | 20 <u>- 20 - 20 - 20 - 20 - 20 - 20 - 20 -</u> |
| 视频位置:  | 视频文件>CH5>5.1飞机起飞.mp4 |                                                |
| 实用指数:  | ★★★☆☆                | 「読んない                                          |
| 技术掌握:  | 熟练使用"路径约束"命令制作动画     | 5.1 飞机起飞 .mp4                                  |

"路径约束"控制器是一个用途非常 广泛的动画控制器,它可以使物体沿一条 样条曲线或多条样条曲线之间的平均距离 运动,如图5-1所示。

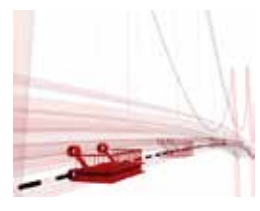

图5-1

"路径约束"控制器通常用来制作比如飞机沿特定路线飞行、汽车按特定的路线行驶,或者建筑漫游动画中,设置摄影机按特定的路线在小区楼盘中穿梭等。接下来将通过一组实例操作,为读者讲解"路径约束"控制器的一些用法,图5-2所示为本实例的最终完成效果。

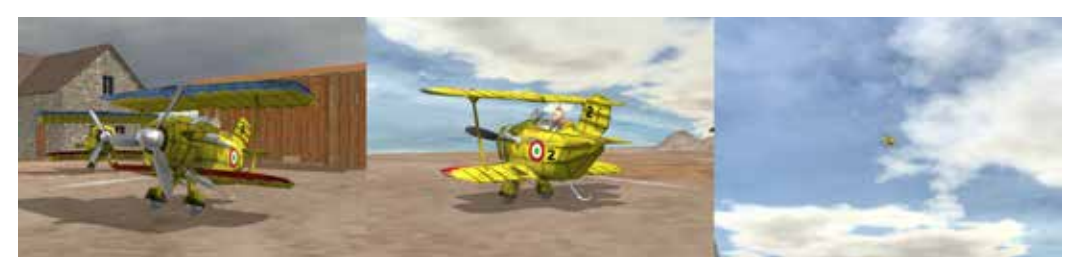

件>CH5>飞机起飞>飞机起飞.max"文件, 该场景中已经为物体指定了材质,并设置 了灯光,如图5-3所示。

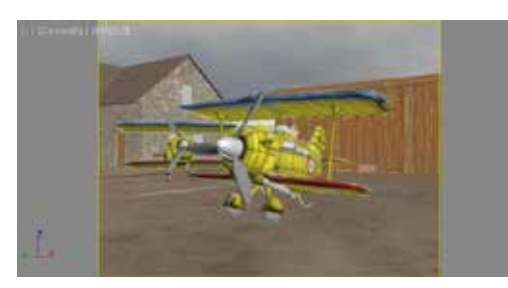

图5-3

02 在"辅助对象"面板,单击 "点"按钮,在透视图中创建一个"点" 辅助物体,勾选"交叉"和"长方体"复 选框,并设置"大小"值为3,然后使用 "对齐工具"将其与飞机进行位置对齐, 如图5-4和图5-5所示。

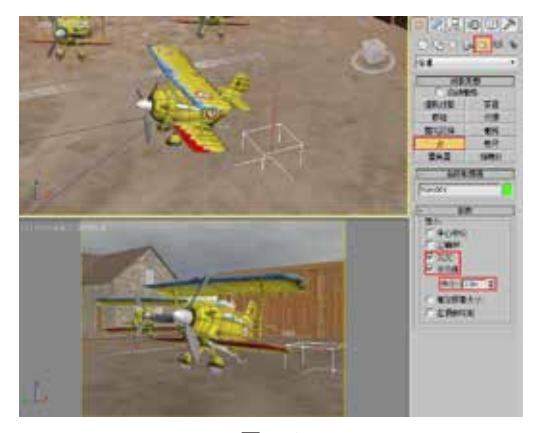

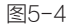

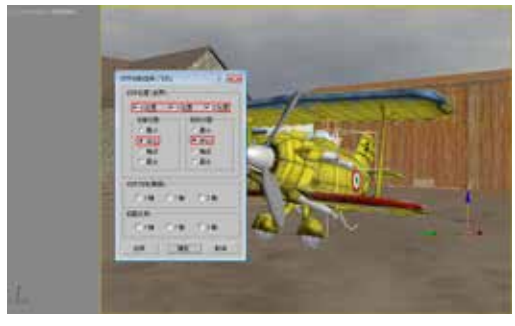

图5-5

①3 在场景中选择"飞机"对象,使 用"链接工具"将飞机链接到"点"辅助

**01** 打开本书配套素材中的"工程文·物体上,然后选择"点"辅助物体,执行 菜单"动画>约束>路径约束"命令,接着 到场景中拾取"路径"对象,如图5-6和图 5-7所示。

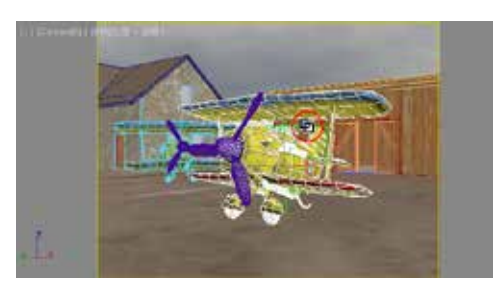

图5-6

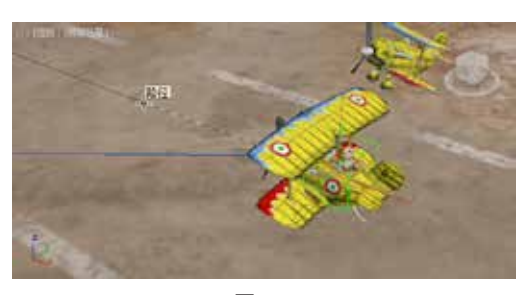

图5-7

**04** 使用"移动工具"调整飞机的 位置,使其不要起地面"穿插",然后进 入"运动"面板,在"路径参数"卷展栏 中,勾选"跟随"复选框,接着在"轴" 选项组中勾选"翻转"复选框,如图5-8 所示。

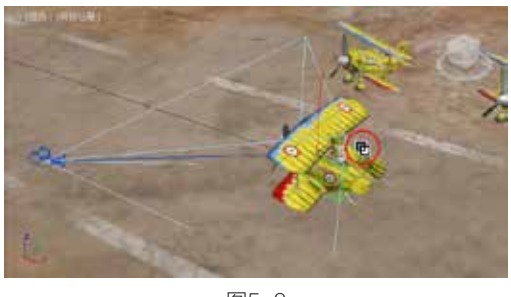

图5-8

05 使用"移动工具"调整飞机的 位置,使其不要起地面"穿插",然后进 入"运动"面板,在"路径参数"卷展栏 中,勾选"跟随"复选框,接着在"轴" 选项组中勾选"翻转"复选框,如图5-9和 图5-10所示。

103

第

5

章

约束和控制器动画

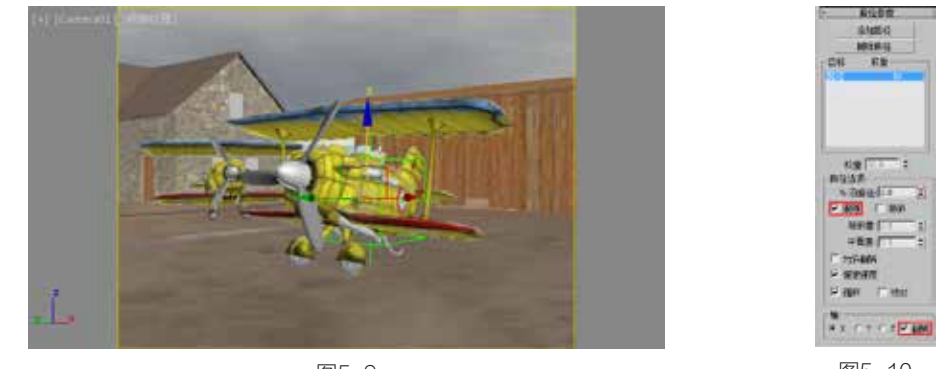

图5-10

,))

 $\sim$ 

→ 技巧与提示

在实际制作中,如果勾选"跟随"复选框后发现方向不正确,可以在"轴"选项 组中更改对齐的轴向。

•

① 打开"曲线编辑器"选择"百分比",将第0帧的关键帧移动到第160帧,然后 在"百分比"项目上单击鼠标右键,在弹出的菜单中选择"指定控制器"选项,在弹出的 "指定浮点控制器"对话框中选择"Bezier浮点",如图5-11和图5-12所示。

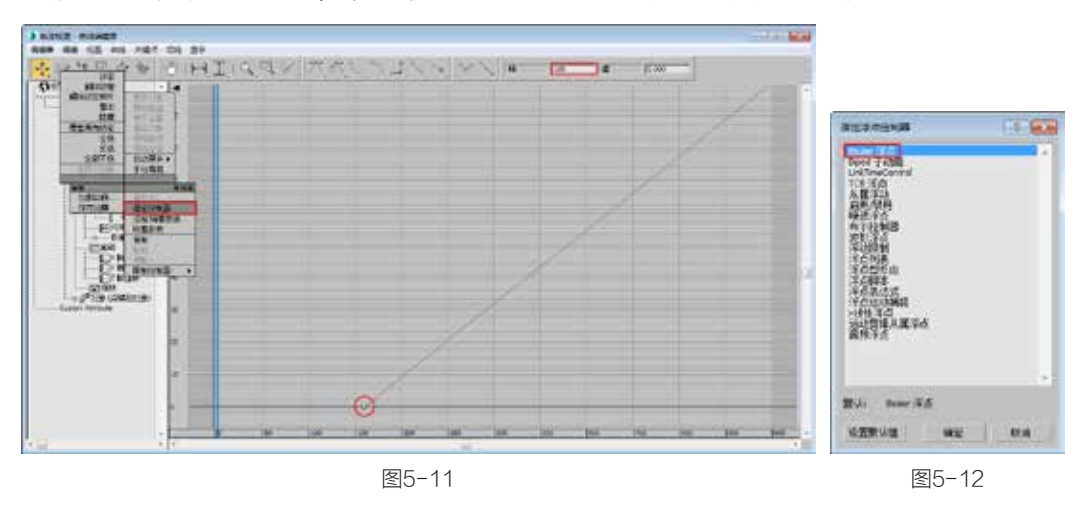

### → 技巧与提示

"路径约束"控制器的"百分比"数值默认的控制器为"线性浮点"控制器,也 就是物体的路径动画只能是匀速的,但是只要把控制器更改为"Bezier浮点",就可以 调节物体的加速或减速运动了。

• • . . /

17 调节最后一个关键帧的手柄,将其设置为一个"加速"状态,如图5-13所示。
18 在场景中选择"螺旋桨"对象,按住键盘上的Alt键,并单击鼠标右键,在弹出的菜单中选择"局部"命令,然后在动画控制区中单击"自动关键点"按钮 <a href="mailto:example">mailto:example</a> (13)
14)
15)
15)
15)
16)
16)
16)
16)
16)
16)
16)
16)
16)
16)
16)
16)
16)
16)
16)
16)
16)
16)
16)
16)
16)
16)
16)
16)
16)
16)
16)
16)
16)
16)
16)
16)
16)
16)
16)
16)
16)
16)
16)
16)
16)
16)
16)
16)
16)
16)
16)
16)
16)
16)
16)
16)
16)
16)
16)
16)
16)
16)
16)
16)
16)
16)
16)
17)
16)
16)
16)
16)
16)
16)
16)
16)
16)
16)
16)
16)
16)
16)
16)
16)
16)
16)
16)
16)
16)
16)
16)
16)
16)
16)
16)
16)
16)
16)
16)
16)
16)
16)
16)
16)
16)
16)
16)
16)
16)
16)
16)
16)
16)
16)
16)
16)
16)
16)
16)
16)
16)
16)
16)
16)
16)
16)
16)
16)
16)
16)
16)
16)
16)
16)
16)
16)
16)
16)
16)
16)
16)
16)
16)
<

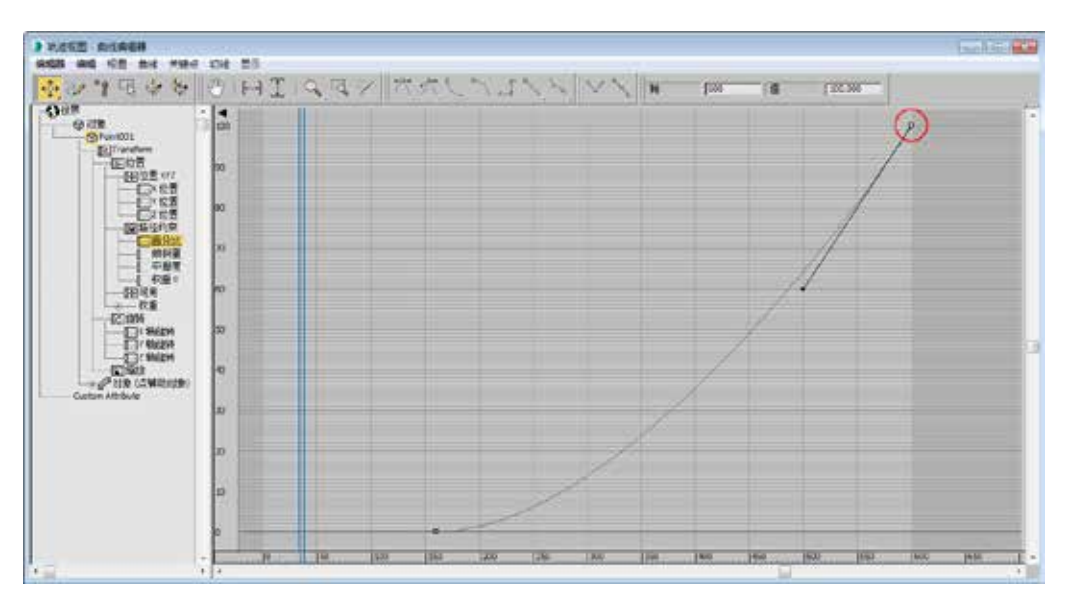

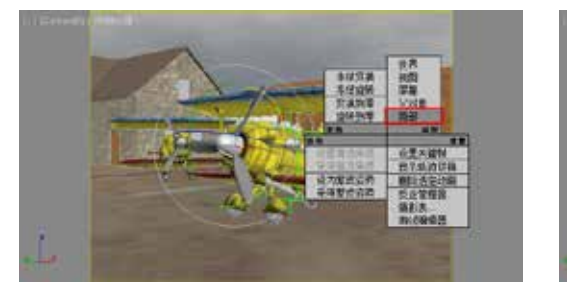

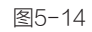

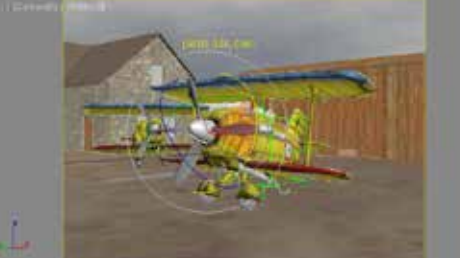

图5-15

① 打开"曲线编辑器",选择"X轴旋转"的两个关键点,然后单击工具栏上的 "将切线设置为线性"按钮,接着执行菜单"编辑>控制器>超出范围类型"命令,在 弹出的菜单中将动画曲线的出点设置为"相对重复",如图5-16~图5-18所示。

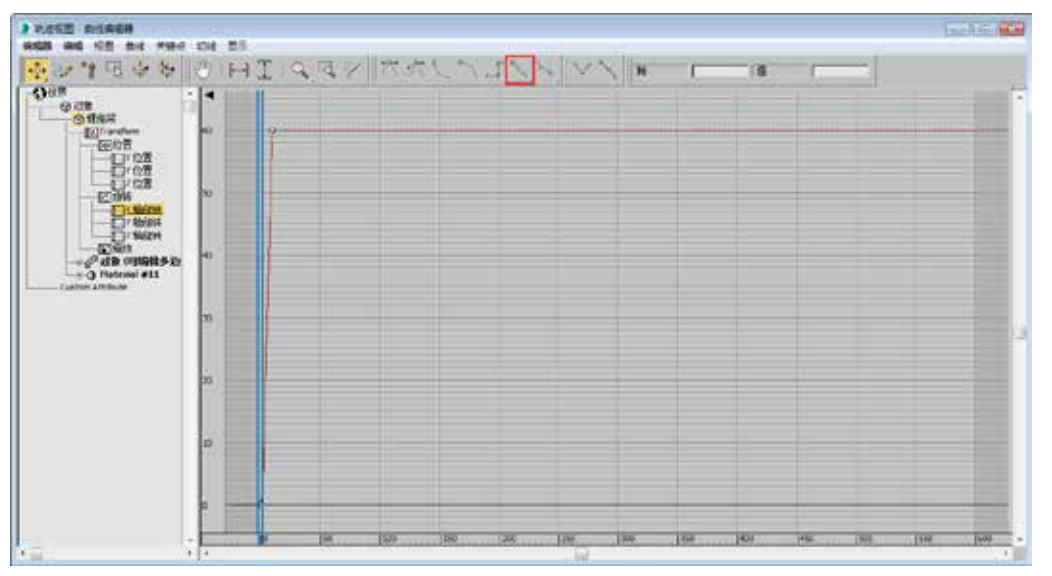

图5-16

第 5 章

约束和控制器动画

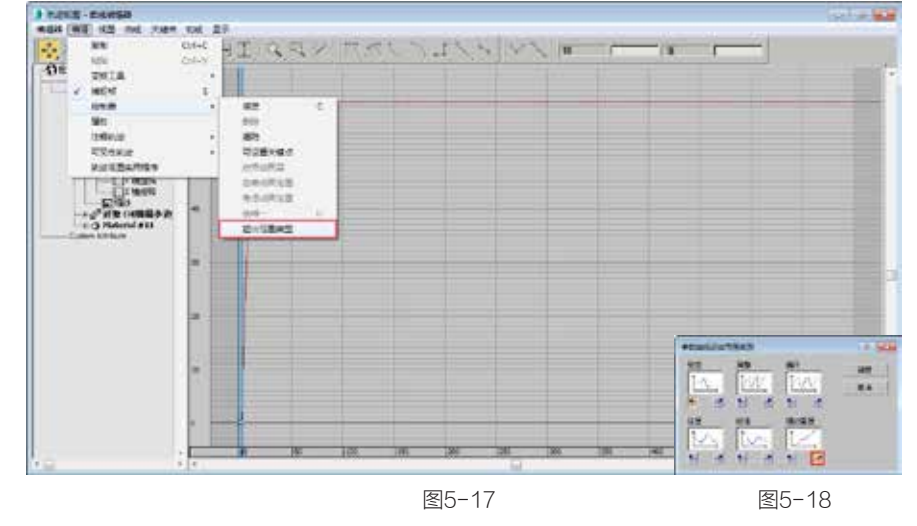

10 执行菜单"曲线>应用增强曲线"命令,然后单击工具栏上的"添加关键点"按钮,在"增加曲线"的第90帧和第120帧处各添加一个关键点,如图5-19和图5-20所示。

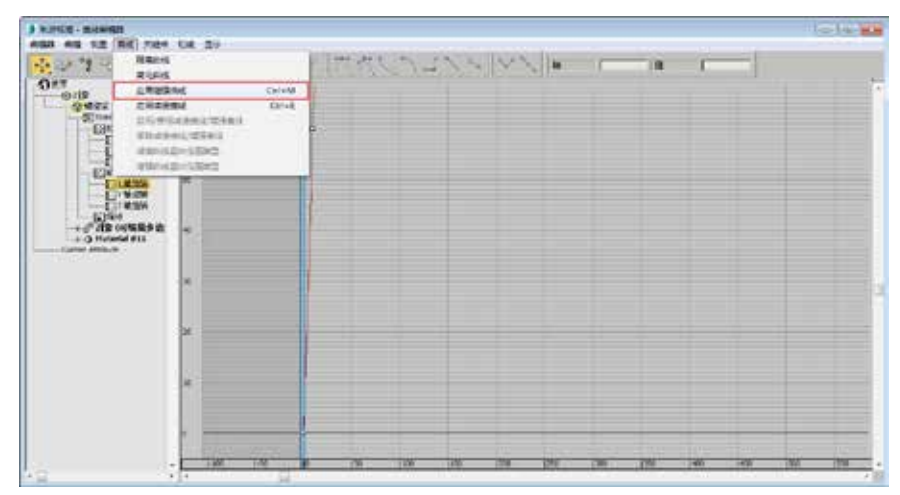

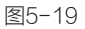

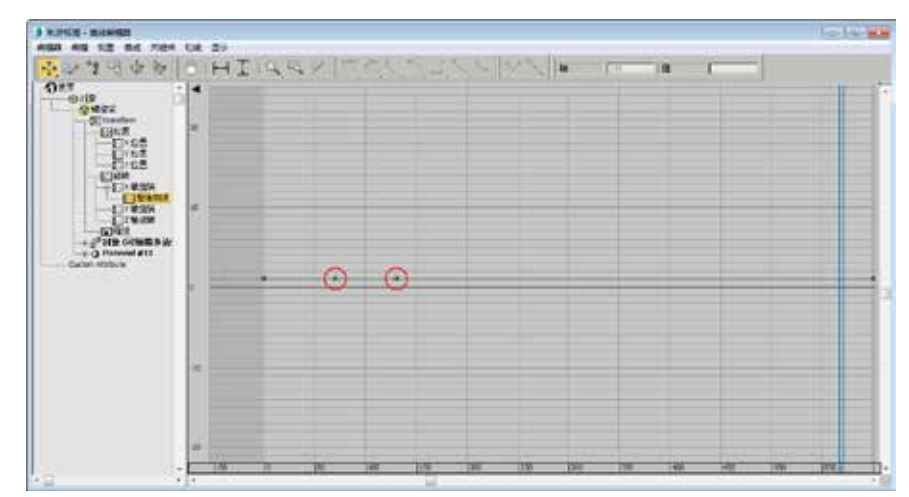

11 将第0帧的关键帧移动到第10帧,并将其值设置为0,将第70帧的关键帧数值设置为0.5,将第130帧的关键帧数值设置为2,将第600帧的关键帧数值设置为30,并将第600帧的关键帧设置为"线性",设置完成后动画曲线如图5-21所示。

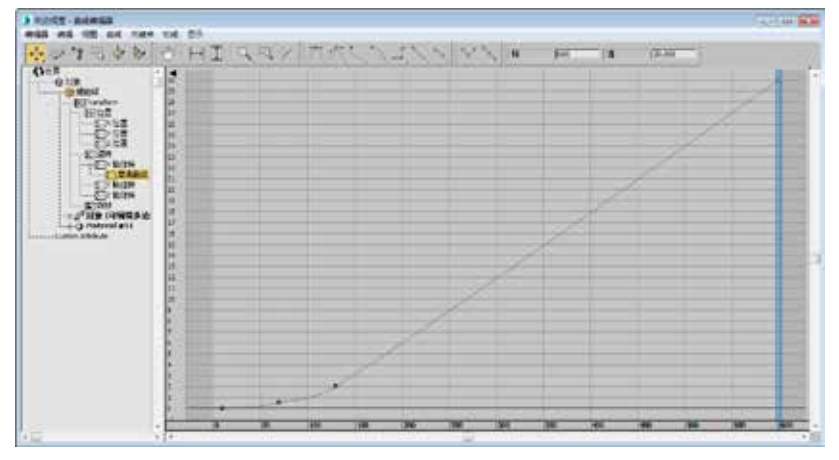

图5-21

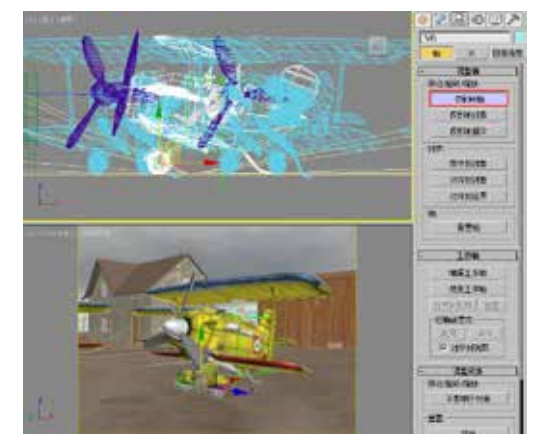

图5-22

**13** 打开"曲线编辑器",在"Y轴旋转"动画曲线上,使用"添加关键点"工具, 在第210帧、第370帧、第440帧和第600帧处添加4个关键点,如图5-23所示。

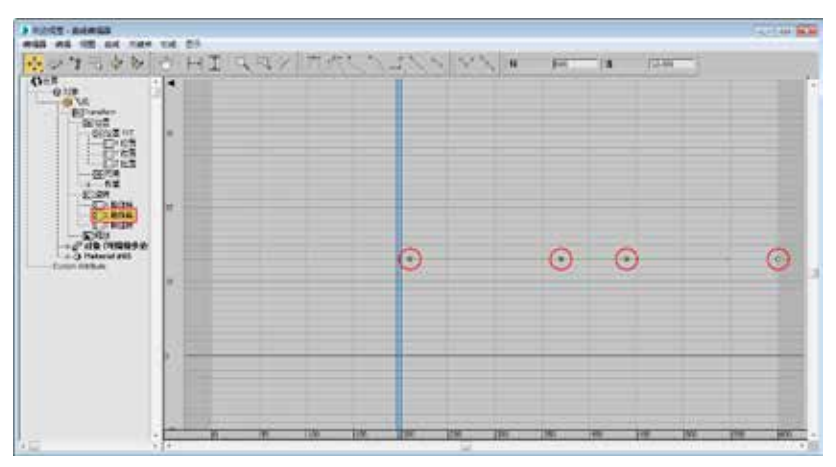

图5-23

107

**14** 将第370帧的关键帧数值设置为0,第440帧关键帧的数值设置为20,设置完成后 动画曲线如图5-24所示。

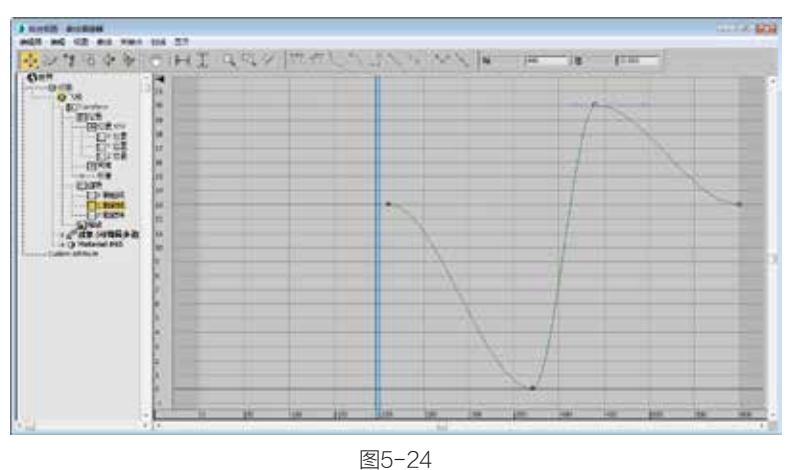

**15** 在场景中选择"点"辅助物体,并打开"曲线编辑器",在"X轴旋转"动画曲 线上,分别在第400帧、第450帧、第520帧和第600帧添加4个关键点,如图5-25所示。

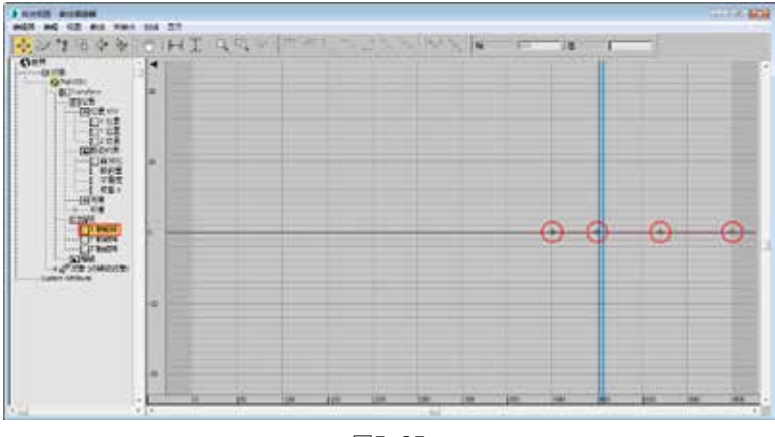

图5-25

**16** 将第450帧的关键帧数值设置为-35,第520帧关键帧的数值设置为45,设置完成 后动画曲线如图5-26所示。

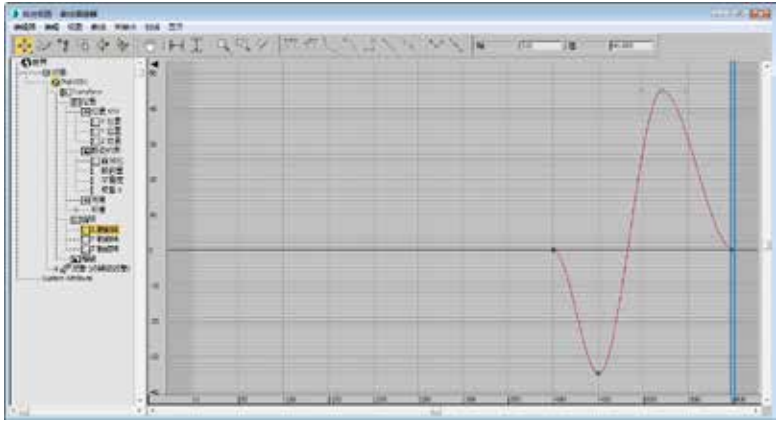

17 设置完成后, 渲染当前视图, 最终效果如图5-27所示。

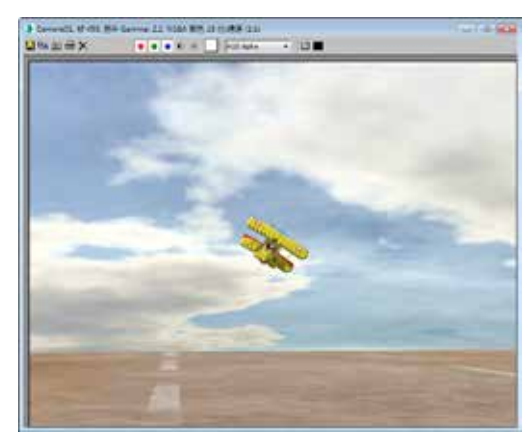

图5-27

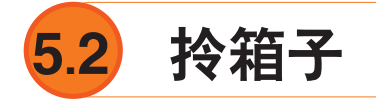

| 实例位置: | 工程文件>CH5>拎箱子.max     |                                                                                                    |
|-------|----------------------|----------------------------------------------------------------------------------------------------|
| 视频位置: | 视频文件>CH5>5.2 拎箱子.mp4 |                                                                                                    |
| 实用指数: | ★★★☆☆                | THE REAL PROPERTY AND A DECIMAL OF A DECIMAL OF A DECIMAL |
| 技术掌握: | 熟练使用"链接约束"命令制作动画     | - 52 拎箱子 mn4                                                                                                    |

我们知道如果使用"选择并链接"工 具 将两个物体进行父子链接,那么这 个子对象只能继承这一个父对象的运动, 但如果使用"链接约束"控制器,就可以 使对象在不同的时间继承不同的父对象的 运动,简单的例子就是把左手的球交到右 手,如图5-28所示。

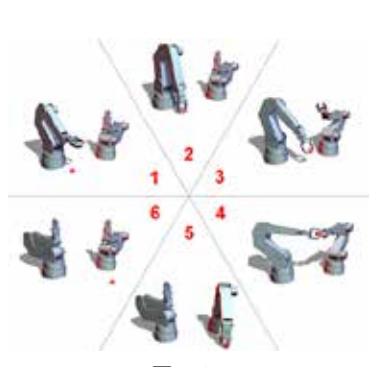

图5-28

下面我们将通过一个实例来为读者讲解这方面的知识。图5-29所示为本实例的最终完 成效果。

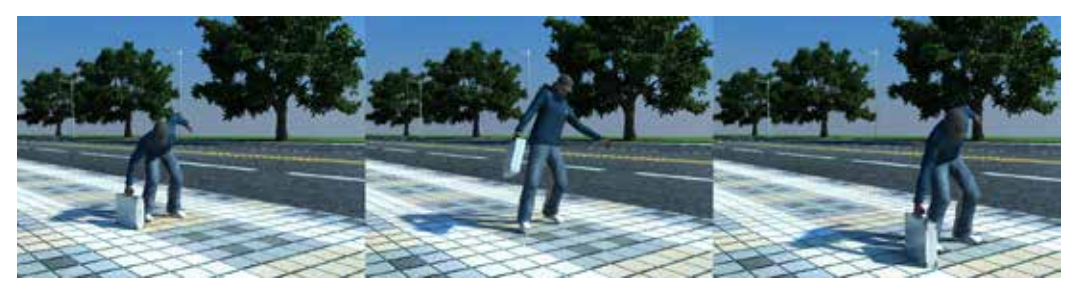

图5-29

109

**①1** 打开本书配套素材中的"工程文件>CH5>拎箱子>拎箱子.max"文件,该场景中 已经为模型指定了材质,并设置了灯光,如图5-30所示。

**12** 在"辅助物体"面板中,单击"点"按钮\_\_\_\_\_,在"前"视图中创建一个 "点"辅助物体,如图5-31所示。

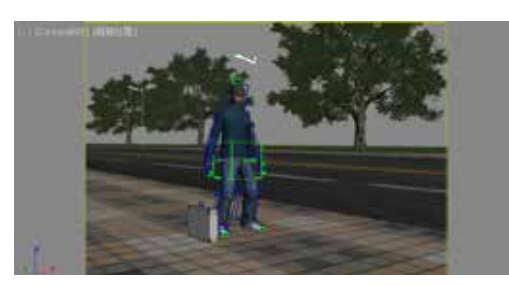

图5-30

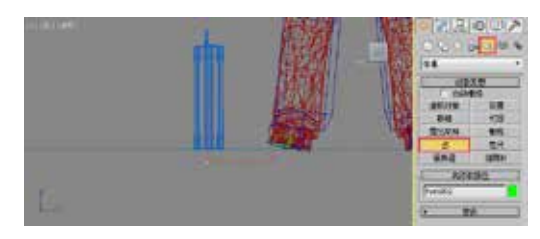

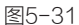

**13** 进入"修改"面板,在"参数"卷展栏中勾选"长方体"复选框,设置"大小" 值为300,然后使用"移动工具"调整"点"辅助物体的位置到箱子的底部,接着使用"链 接工具"将"箱子"对象链接到"点"辅助物体上,如图5-32和图5-33所示。

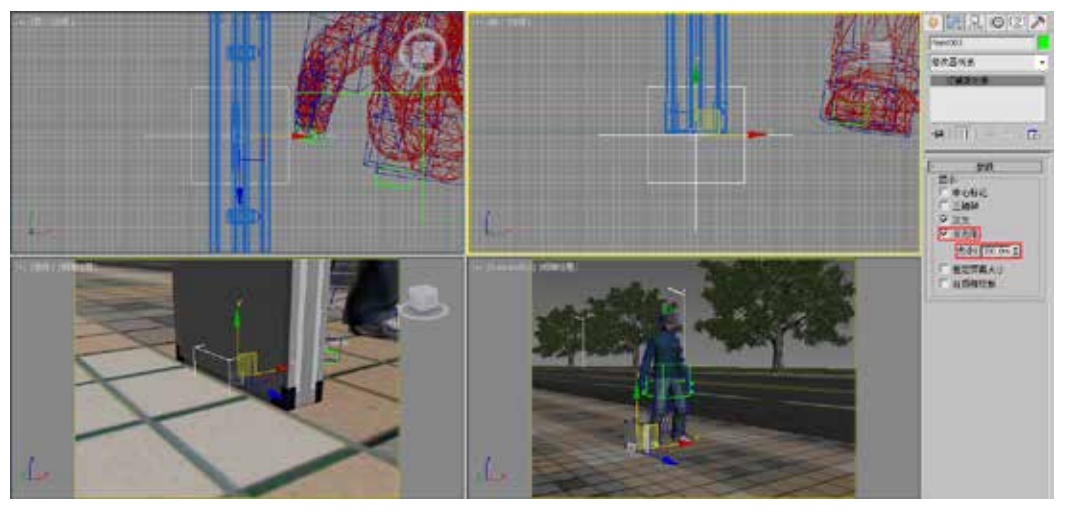

图5-32

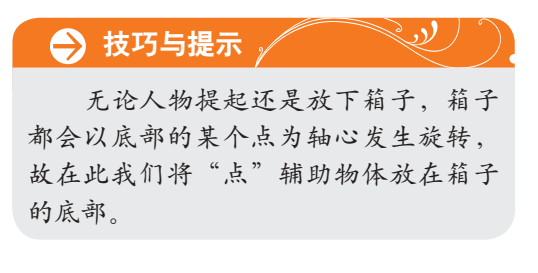

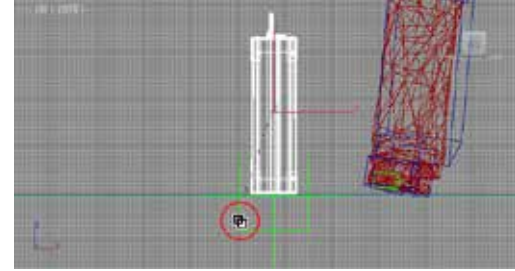

图5-33

●4 选择"点"辅助物体,并进入"运动"面板,在"指定控制器"卷展栏中单击"Transform:位置/旋转/缩放"命令,然后单击"指定控制器"按钮,在弹出的"指定变换控制器"对话框中,选择"链接约束"选项并单击"确定"按钮,如图5-34所示。

●● 将时间滑块拖动到第0帧,然后在"链接参数"卷展栏中,单击"链接到世界"按钮\_\_\_\_\_\_,如图 5-35所示。

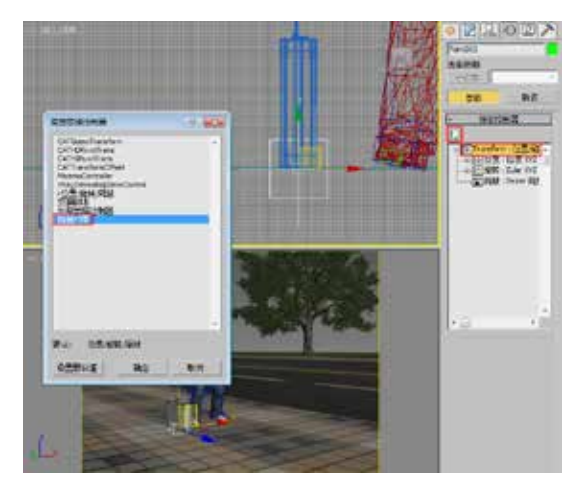

图5-34

第 5 章

约束和控制器动画

111

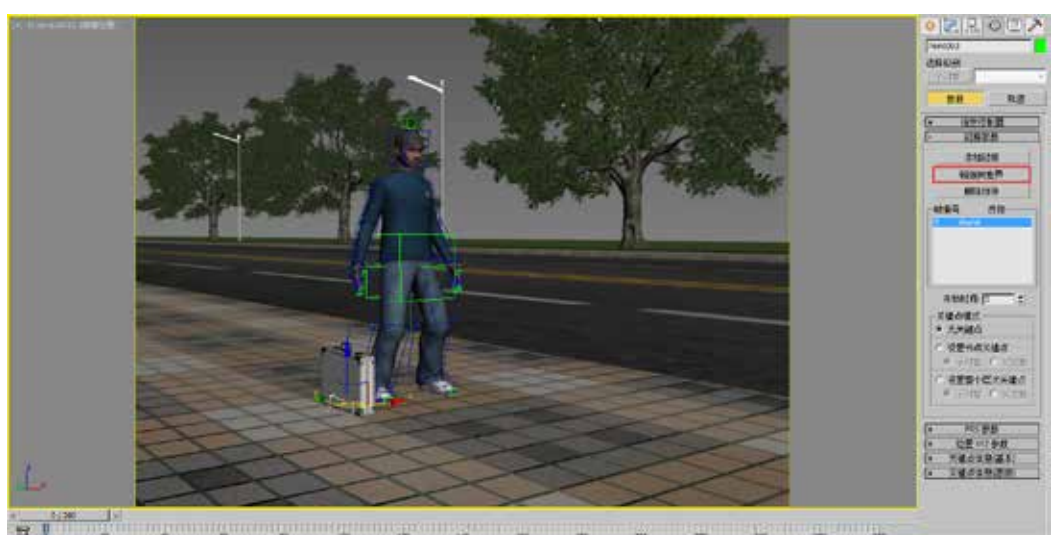

图5-35

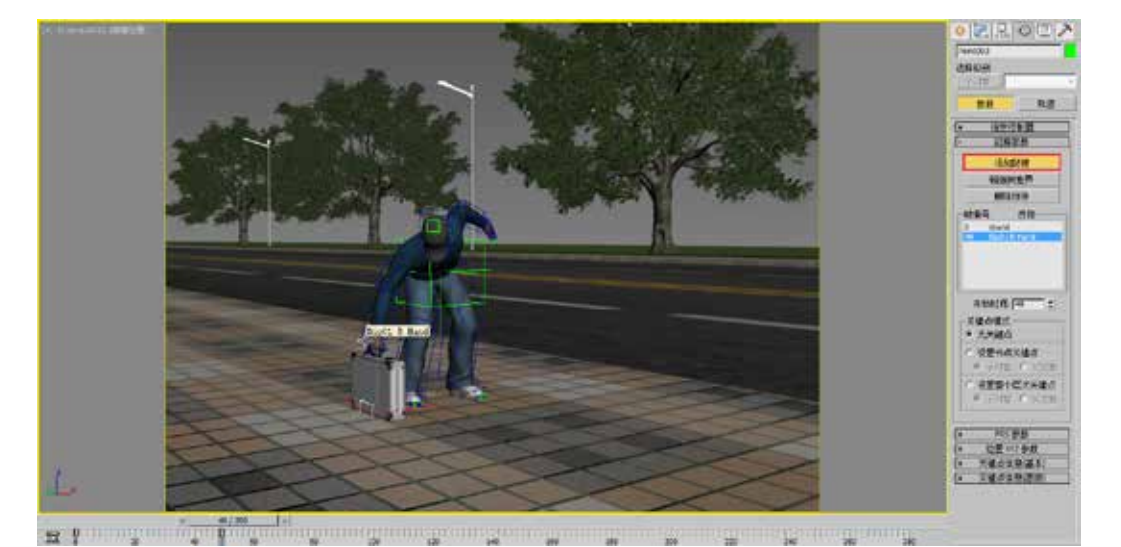

图5-36

**07** 将时间滑块拖动到第211帧,当人物放下箱子并与地面接触时,单击"链接到世界"按钮\_\_\_\_\_\_\_\_\_\_\_\_,如图5-37所示。

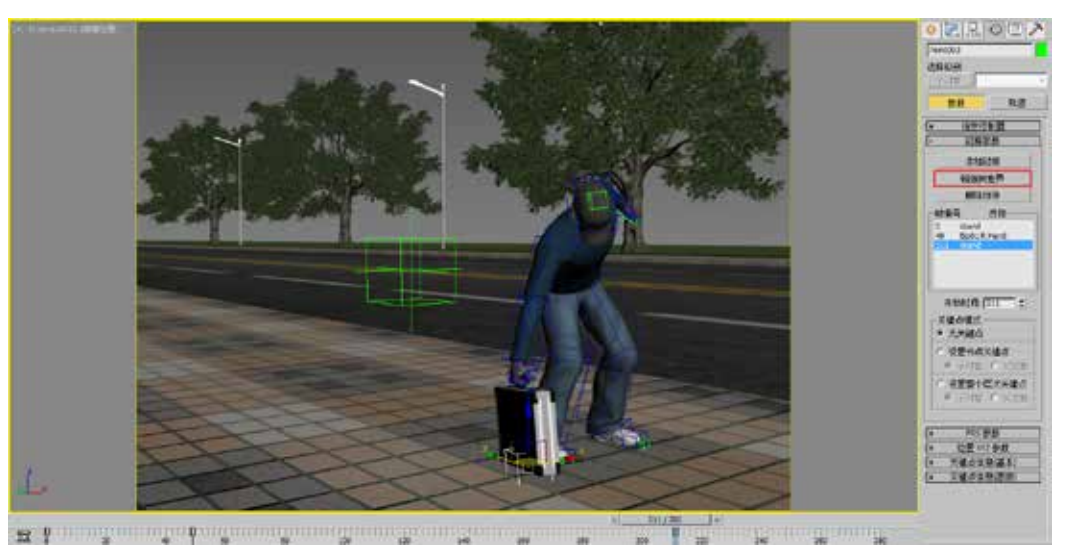

图5-37

**①B** 保持"点"辅助对象为选择状态,时间停留在第211帧,这时在时间滑块上单击鼠标 右键,在弹出的"创建关键点"对话框中,勾选"位置"和"旋转"复选框,如图5-38所示。

① 在动画控制区中单击"自动关键点"按钮 表达 "自动关键帧"模式,将时间滑块拖动到第213帧,使用"移动"和"旋转工具"调整"点"辅助物体的位置和角度,使其平整地放在地面上,如图5-39所示。

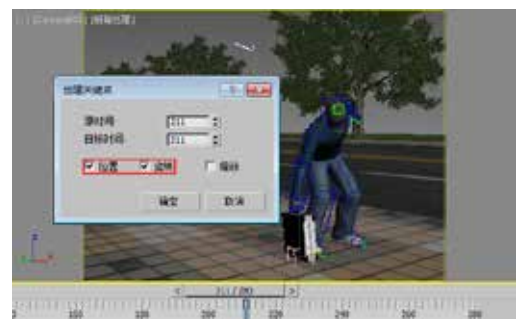

图5-38

图5-39

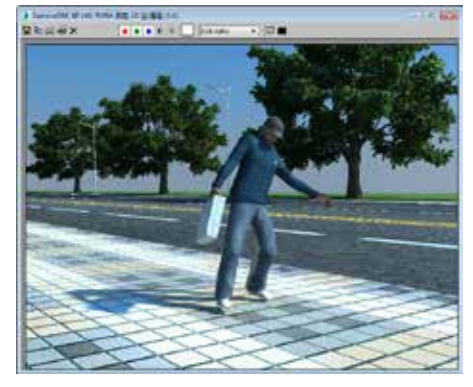

图5-40

**10** 设置完成后,渲染当前视图,最 终效果如图5-40所示。

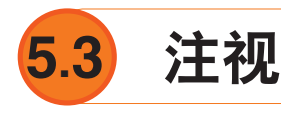

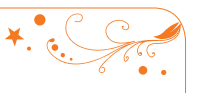

| 实例位置: | 工程文件>CH5>注视.max     |                   |
|-------|---------------------|-------------------|
| 视频位置: | 视频文件>CH5>5.3 注视.mp4 |                   |
| 实用指数: | ★★★☆☆               |                   |
| 技术掌握: | 熟练使用"注视约束"命令制作动画    | 5.3 注视. mp4       |
|       |                     | 010 /±1/0 111/p 1 |

"注视约束"控制器可以用于约束一 个物体的方向,使该物体总是注视着目标 物体,如图5-41所示。

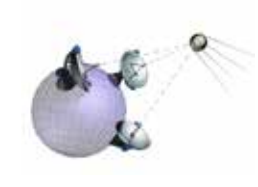

图5-41

在角色动画制作中,通常使用这种约束来制作眼球的转动动画,将眼球模型约束到正 前方的辅助体上,用辅助体的移动来制作眼球的转动动画。还可以将摄影机注视约束到运 动的物体上,实现追踪拍摄的动画效果,将聚光灯的目标点注视约束到运动的物体上,可 以制作舞台追光灯的效果。图5-42所示为本实例的最终完成效果。

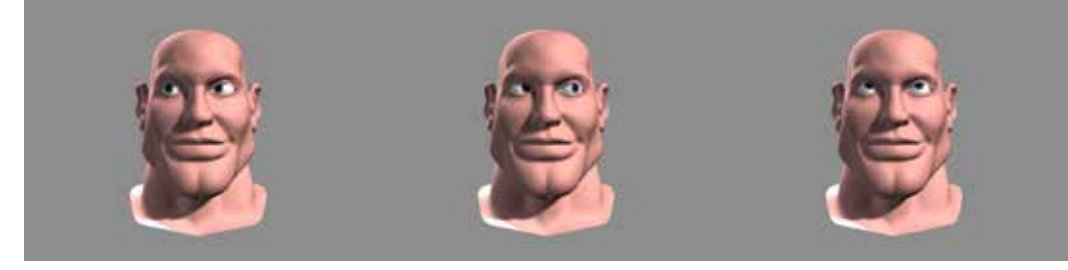

图5-42

件>CH5>注视>注视.max"文件,场景中有 图5-45所示。 一个人物"头部"对象和2个"点"辅助体 对象,如图5-43所示。

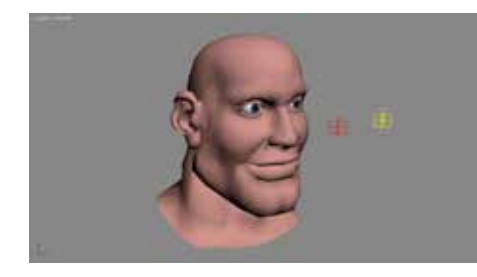

图5-43

单"动画>约束>注视约束"命令,再到场 翻转,如图5-46所示。

①1 打开本书配套素材中的"工程文 景中拾取红色的"点01"对象,如图5-44和

动菌(A) 黑形病癌糖(D) 自定见(U) MAXScript) 行動の周辺 3 📣 🐂 🗄 保存的第一 (C 60118(3)) の東に 刑罪(的案(A) 自国的中(S) 01810818 諸語的集中 心管经制器 10101010128 位置的束(0) 國政控制器 結果的來 CAT 注视的第 Macelly 方向的南(东 A210/038 Ale+1 图5-44

03 这时眼球与"点01"之间出现了 12 选择角色的右眼球,然后执行菜 一条浅蓝色的线,并且眼球的方向发生了

113

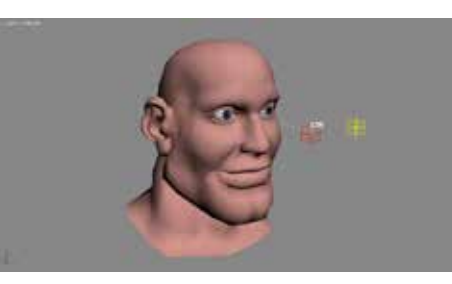

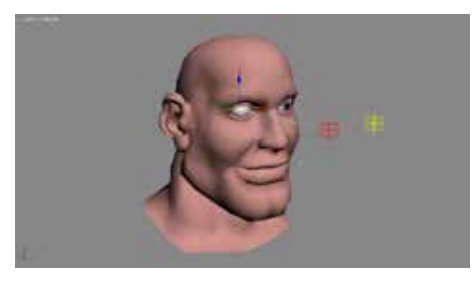

图5-46

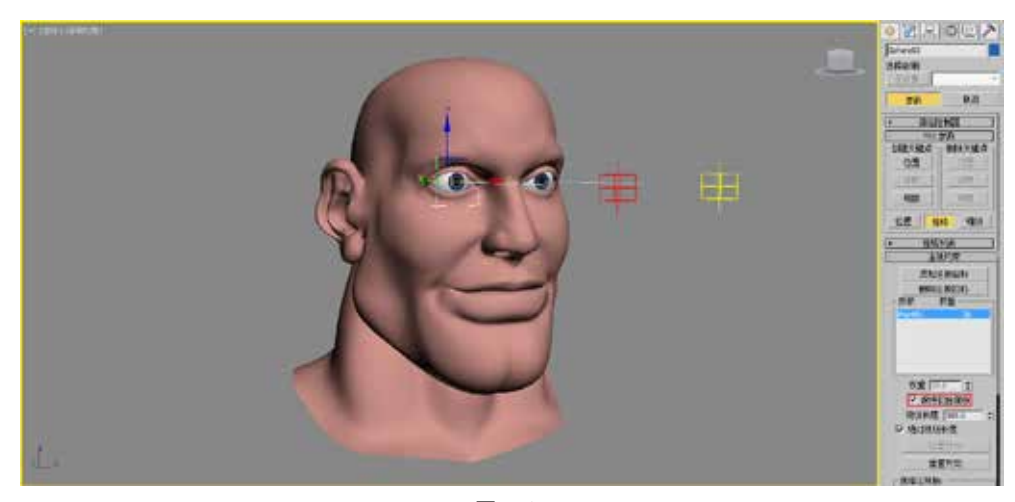

## 🔿 技巧与提示

"注视约束"还有"方向约束"是 针对对象的"旋转"进行约束,所以参 数是在"运动"命令面板的"旋转"层 中,其他5种约束是针对对象的"位置" 进行约束,所以参数是在"运动"命令 面板的"位置"层中。

另外,勾选"保持初始偏移"复选框 是一种比较"懒"的方法,我们也可以通 过下面"选择注视轴"选项组中的3个单选 按钮来设置被约束物体注视目标物体的坐 标轴向,如图5-48所示。

□选择注视轴: -◎ X ○ Y ○ Z □ 翻转 图5-48

图5-47

①5 设置完成后,移动"点01"对象,发现眼球可以一直注视着"点01"对象了,如图5-49所示。

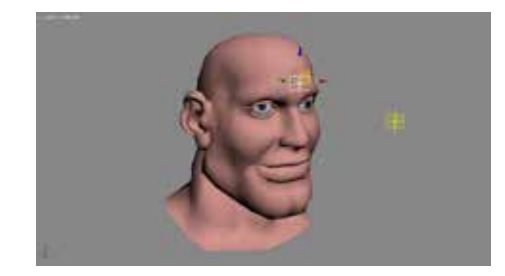

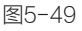

① 用同样的方法,将角色的左眼 球注视约束到黄色的"点02"对象上, 这样就可以用2个不同的点辅助对象控 制角色的2个眼球的转动了,如图5-50 所示。 为了操作方便,我们可以将两个 点辅助对象父子链接到一个总的控制对象 上,这样移动1个控制对象就可同时转动角 色的两个眼睛,如图5-51所示。

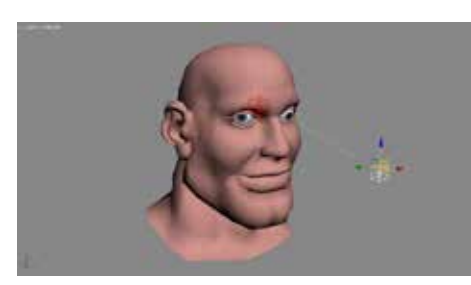

图5-50

**08** 设置完成后,渲染当前视图,最 终效果如图5-52所示。

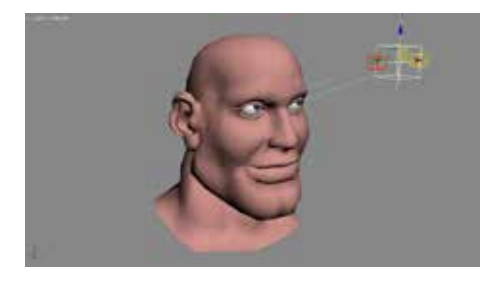

图5-51

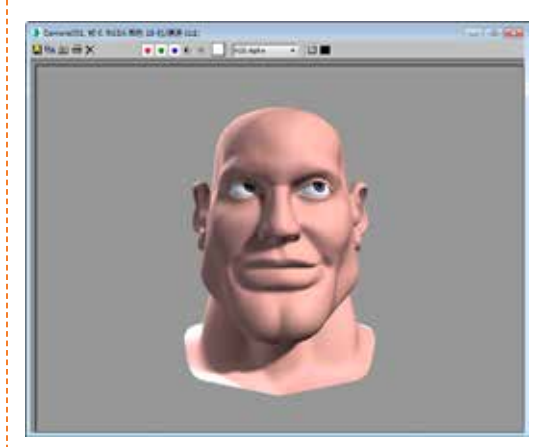

图5-52

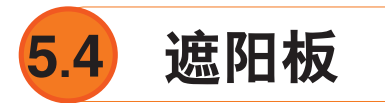

| 实例位置: | 工程文件>CH5>遮阳板.max     | - 34 <u>8</u> -433 |
|-------|----------------------|--------------------|
| 视频位置: | 视频文件>CH5>5.4 遮阳板.mp4 | 「設設製紙は             |
| 实用指数: | ★★☆☆☆                |                    |
| 技术掌握: | 熟练使用"方向约束"命令制作动画     | 5.4 遮阳板 .mp4       |

"方向约束"控制器可以将物体的旋转方向约束在一个物体或几个物体的平均 方向,如图5-53所示。

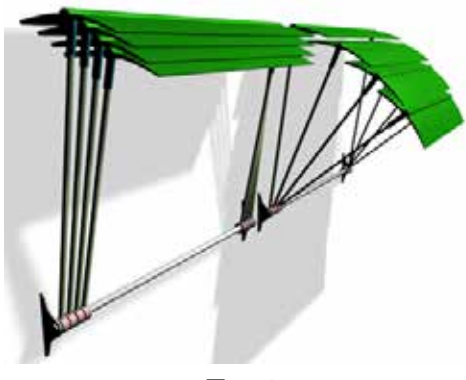

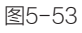

在本实例中我们将使用"方向约束"控制器来制作一个"遮阳板"的动画效果,图 5-54所示为本实例的最终渲染效果。

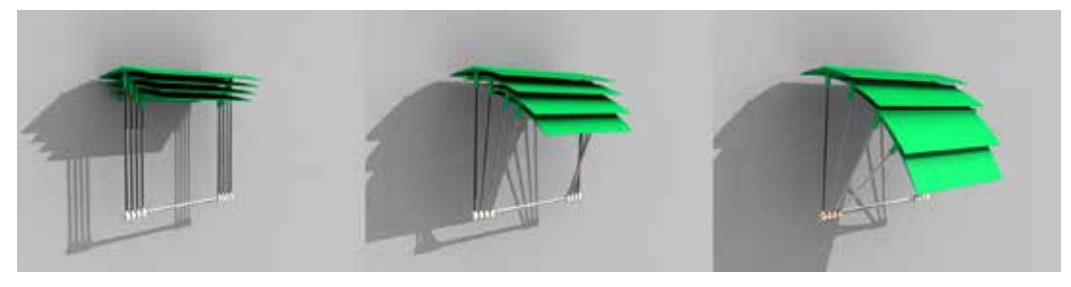

图5-54

**01** 打开本书配套素材中的"工程文·象,如图5-58~图5-59所示。 件>CH5>方向约束>方向约束.max"文件, 场景中有一套"遮阳板"模型,并且与4个 "点"辅助对象已经指定了父子链接,如 图5-55所示。

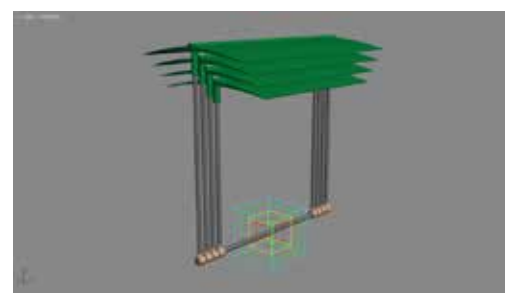

图5-55

02 激活"自动关键点"动画记录按 钮 [adjking],拖动时间滑块到第50帧,分别 将红色和蓝色的"点"辅助对象沿X轴旋转 50度和5度,如图5-56和图5-57所示。

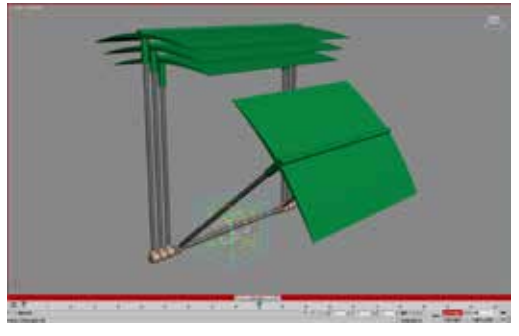

图5-56

03 设置完成后关闭"自动关键点" 按钮,在视图中选择黄色的"点"辅助对 象,执行菜单"动画>约束>方向约束"命 令,再到场景中拾取红色的"点"辅助对

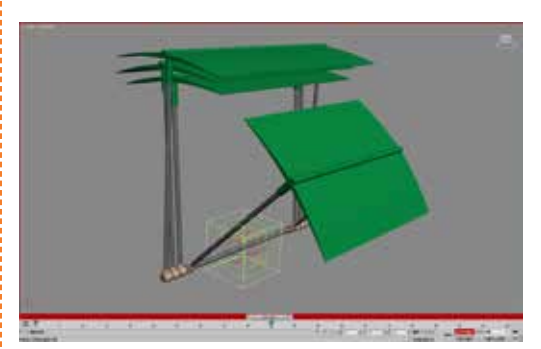

图5-57

| 动图(A) 图形编辑器(D)    | · 通知(内) (目 | 目武义(U) MAXScrip        |
|-------------------|------------|------------------------|
| 加熱防菌<br>保存功問      | •          | ) 3 <sub>0</sub> 🔼 % 🗄 |
| IK NEIFEB(I)      |            |                        |
| 約束(C)             | •          | 附着约束(A)                |
| 交换控制器             |            | 曲面的束(5)                |
| 位最控制器             | ÷          | <b>路径约束(P)</b>         |
| 824412:4125       |            | (位置約束(O)               |
| 编议控制器             |            | 構成の変                   |
| CAT               | 2.         | BUILD D'T              |
| MassFX            | · ·        | 這根約單                   |
| <b>8</b> 22241133 | Alt+1      | 方向约束(尺)                |

图5-58

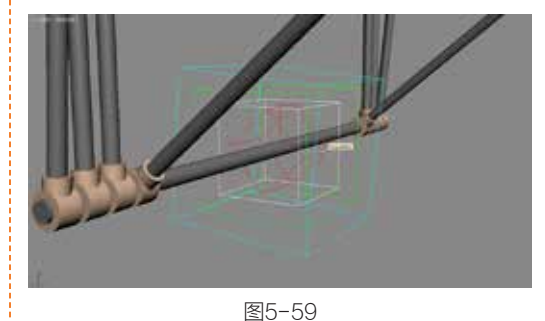

①4 这时黄色的"点"辅助对象与红 色的"点"辅助对象的旋转角度保持了一 致,如图5-60所示。

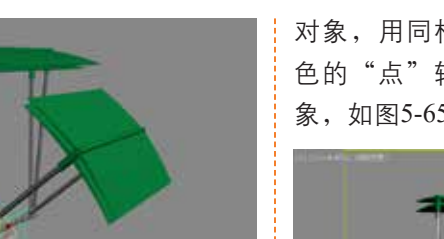

05 在"运动"命令面板中,单击 "方向约束"卷展栏下的"添加方向目 标"按钮 添加方向目标 ,然后到视图中 单击蓝色的"点"辅助对象,将蓝色的 "点"辅助对象也作为黄色 "点"辅助对 象方向约束的目标物体,如图5-61和图5-62 所示。

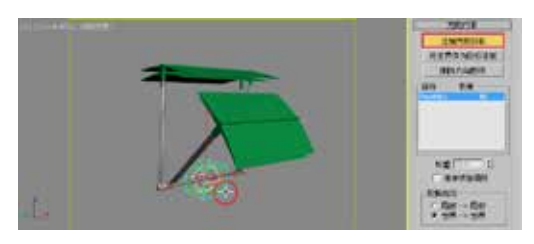

图5-61

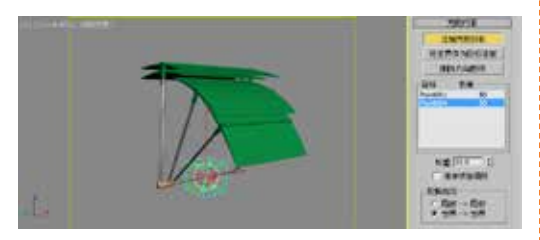

图5-62

06 在下方的"目标列表"中,选择 "Point001"对象,将其权重设置为70,选 择 "Point004" 对象, 将其权重设置为30, 如图5-63和图5-64所示。

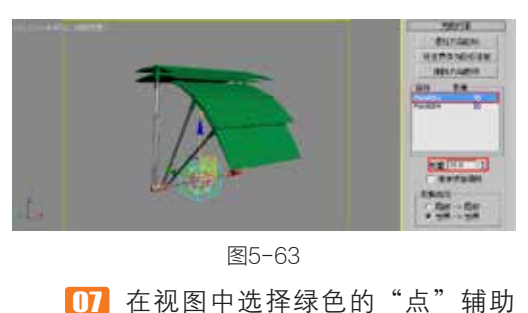

对象,用同样的方法,分别拾取红色和蓝 色的"点"辅助对象为方向约束的目标对 象,如图5-65所示。

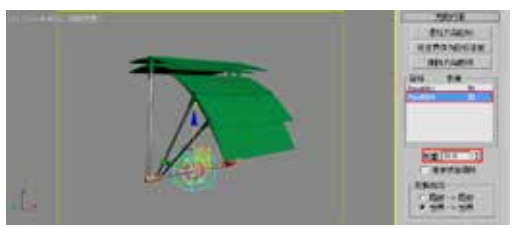

图5-64

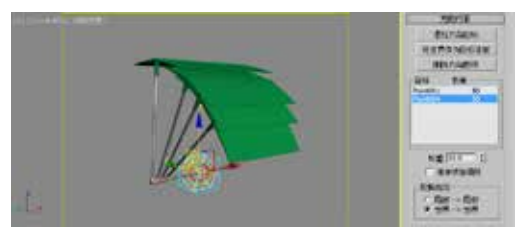

图5-65

08 在下方的"目标列表"中,选择 "Point001" 对象,将其权重设置为30,选 择 "Point004" 对象, 将其权重设置为70, 设置完毕后效果如图5-66所示。

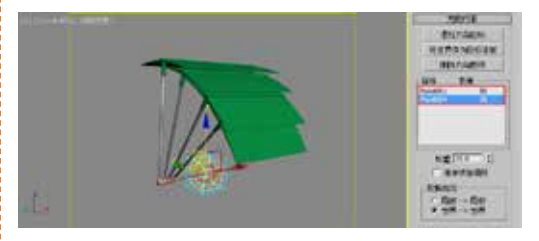

图5-66

**19** 设置完成后,渲染当前视图,最 终效果如图5-67所示。

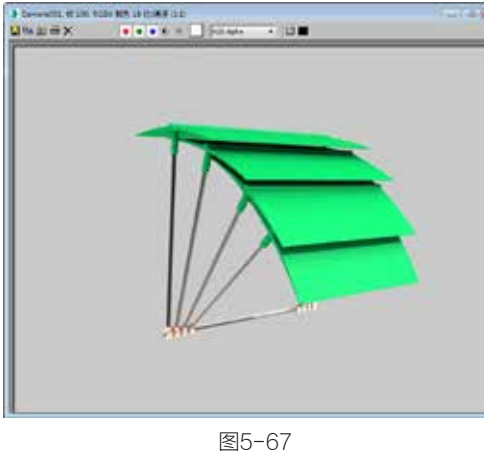

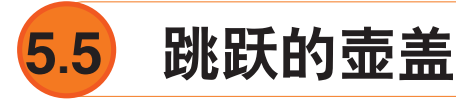

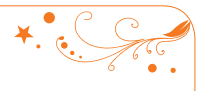

| 实例操作:跳 | 跃的壶盖                   |                     |
|--------|------------------------|---------------------|
| 实例位置:  | 工程文件>CH5>跳跃的壶盖.max     |                     |
| 视频位置:  | 视频文件>CH5>5.5 跳跃的壶盖.mp4 |                     |
| 实用指数:  | ★★☆☆☆                  |                     |
| 技术掌握:  | 熟练使用"噪波"控制器制作动画        | -<br>5.5 跳跃的壶盖 .mp4 |

"噪波"控制器是一种特殊的控制器,它没有关键点的设置,而是使用一些参数来控 制噪波曲线,从而影响动作。噪波控制器的用途很广,例如制作太空中飞行的飞船,表现 其颠簸的效果。接下来将通过一组实例操作,来为读者讲解有关"噪波"控制器的一些用 法。图5-68所示为本实例的最终完成效果。

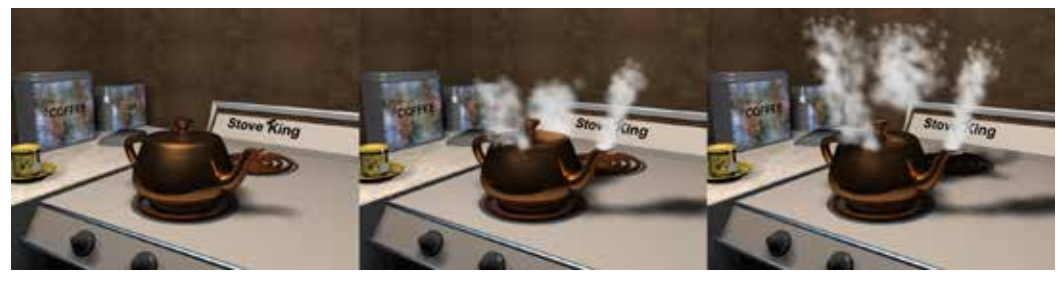

图5-68

**①1** 打开本书配套素材中的"工程文件>CH5>跳跃的壶盖>跳跃的壶盖.max"文件, 该场景中已经为物体指定了材质并设置了灯光,如图5-69所示。

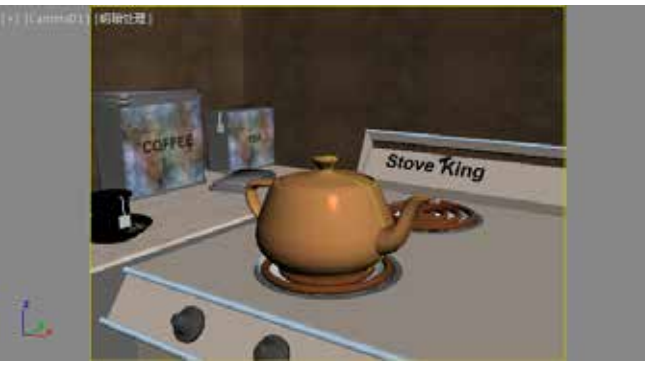

图5-69

12 在动画控制区中单击"自动关键点"按钮 建装运,进入"自动关键帧"模式,然后将时间滑块拖动到第30帧,按键盘上的M键打开"材质编辑器",并选择"加热器"材质,在"Blinn基本参数"卷展栏中,将"漫反射"的颜色设置为(红:255,绿:130,蓝:60),将"自发光"设置值为100,如图5-70所示。

**13** 在场景中选择"壶盖"对象,然后执行菜单"动画>位置控制器>噪波"命令,如图5-71和图5-72所示。

🚺 接着,执行菜单"动画>旋转控制器>噪波"命令,如图5-73所示。

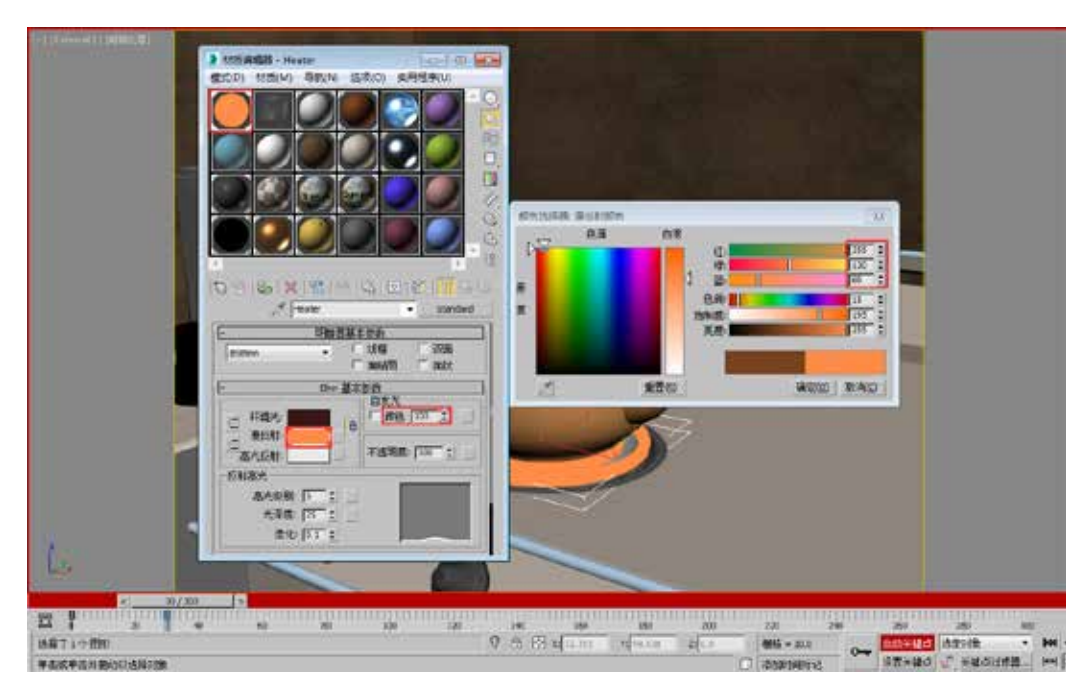

图5-70

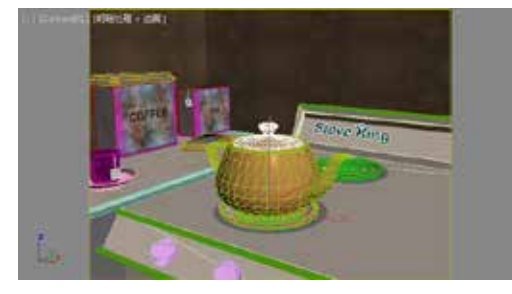

| 온 | 5- | 7 | 1 |
|---|----|---|---|
|---|----|---|---|

| 动图(A) 把形编级器(D)                                                                                                    | /遭染(R) | 間違义(U) MAXScript(                                                 |
|----------------------------------------------------------------------------------------------------|--------|-------------------------------------------------------------------|
| 加致动圈<br>保存动圈                                                                                                    |        | <mark>0</mark>   2 <sub>8,6</sub> 1 % <sub>6</sub> ⊕ <sub>6</sub> |
| 1K 新算器(1)                                                                                                    |        |                                                                   |
| \$3瑮(C)                                                                                                    |        |                                                                   |
| 交换控制器                                                                                                    |        |                                                                   |
| 位置控制器                                                                                                    |        | 實质                                                                |
| 旗转投制器                                                                                                    |        | Bezier                                                            |
| 101070418                                                                                                    |        | 表达式                                                               |
| CAT                                                                                                    |        | 統性                                                                |
| MassFX                                                                                                    |        | 运动编程                                                              |
| 8:200.00 R                                                                                                    | Abat   | 織反                                                                |
| A27/7年35                                                                                                    | AH+7   | 四元数(TCB)                                                          |
| PARTICIPAL -                                                                                                    | PROFE  | 反应                                                                |
| 连线参数(W)                                                                                                    |        | 弹簧                                                                |
| 幼莲猫                                                                                                    |        | 国本                                                                |
| 反应管理器。                                                                                                    |        | хүz                                                               |
| WHILE.                                                                                                    |        | 附着约束                                                              |
| and the second second s |        | 路径约束                                                              |
| CC/JWCC3295                                                                                                    |        | 位置的東                                                              |
| <b>米用東京連盟</b>                                                                                                    |        | 曲面約束                                                              |

| 訪哥(A) 更形编模器(D     | ) 2000(R)  | 面建义(U) MAXSer | ipt() |
|-------------------|------------|---------------|-------|
| 加敷功置<br>保存的第      |            | 20,61%        | 0,0   |
| IK 解釋器(I)         |            |               |       |
| 约爾(C)             |            |               |       |
| \$191991 <b>3</b> |            |               |       |
| 位置控制器             | 1.0        |               |       |
| 旋時控制器             | <u>را</u>  | 業績            |       |
| (政治22年)(副         |            | Euler X V Z   |       |
| CAT               |            | 碱性            |       |
| MassFX            | ः <b>।</b> | 运动触捉          | _     |
| 参数编辑器             | Alt+1      | 線波            |       |
| 0200E             | Alt+2      | 四元款(TCB)      |       |
|                   |            | 反应            |       |
| 连线参数(W)           |            | 104           |       |
| 动苦信               |            | 宁清            |       |
| 反应管理器             |            | 注视的束          |       |
| 务协工具              |            | 方向约束          |       |

①5 打开"曲线编辑器",在窗口 左侧层次列表的"噪波位置"选项上单击 鼠标右键,在弹出的菜单中选择"属性" 命令,打开"噪波控制器"窗口,如图 5-74~图5-76所示。

①6 在"噪波控制器"窗口中将"X向强度"设置值为2,"Y向强度"设置值为2,"Z向强度"设置值为5,如图5-77所示。

□7 用同样的方法,打开"噪波旋转"控制器窗口,并将"X向强度""Y向

#### 强度" "Z向强度"的数值都设置为3,如图5-78所示。

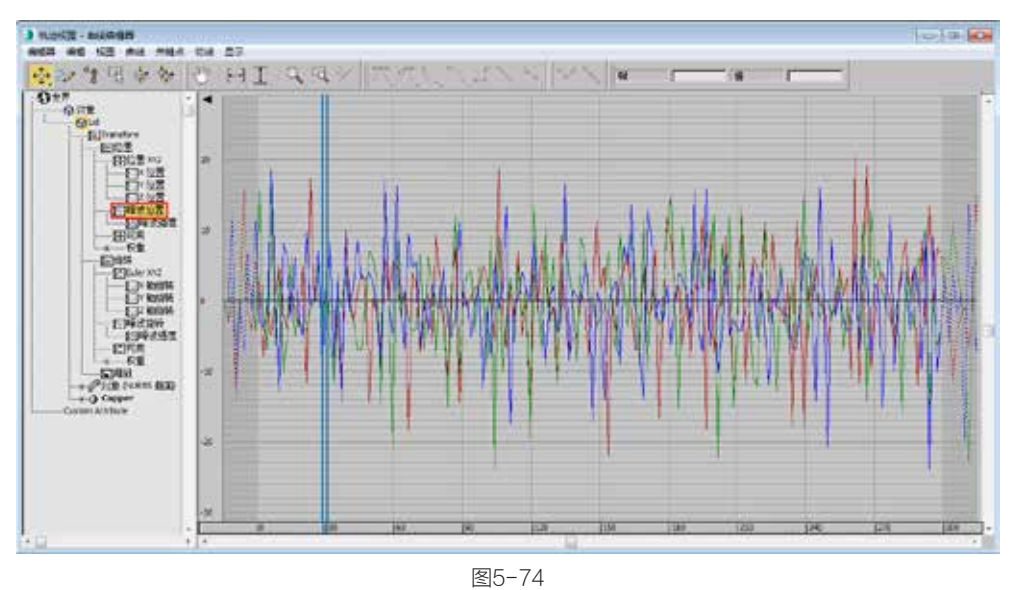

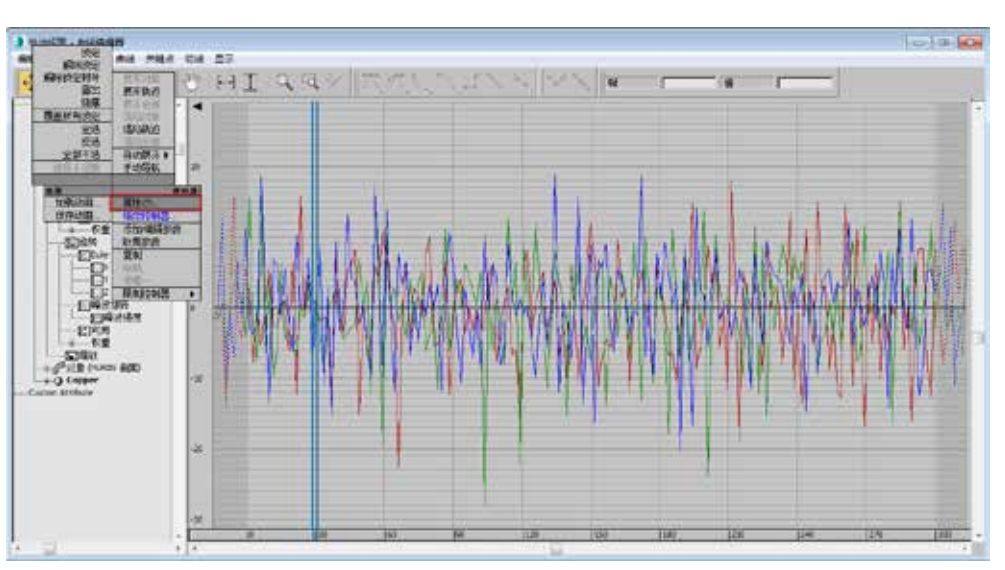

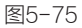

噪波控制器: Lid\噪波位置

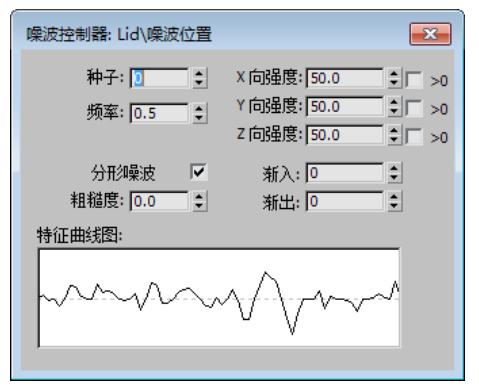

图5-76

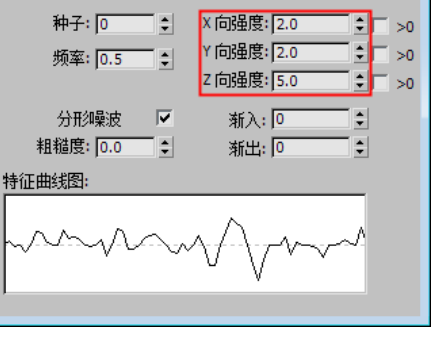

×

图5-77

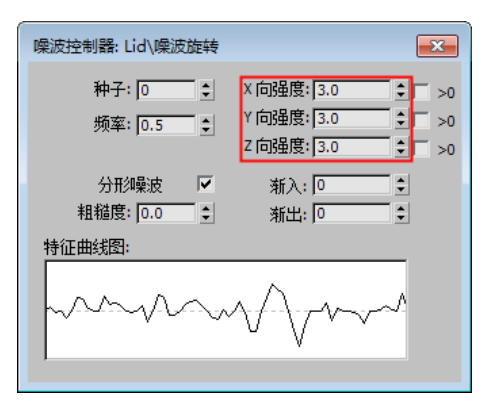

● 进入"运动"面板,在"PRS参数"卷展栏中单击"位置"按钮 ∞ ,然 后在"位置列表"卷展栏中选择"噪波位 置",接着将下方的"权重"设置为0, 再单击"旋转"按钮 ∞ ,选择"噪波旋 转"选项,并将"权重"也设置为0,如图 5-79和图5-80所示。

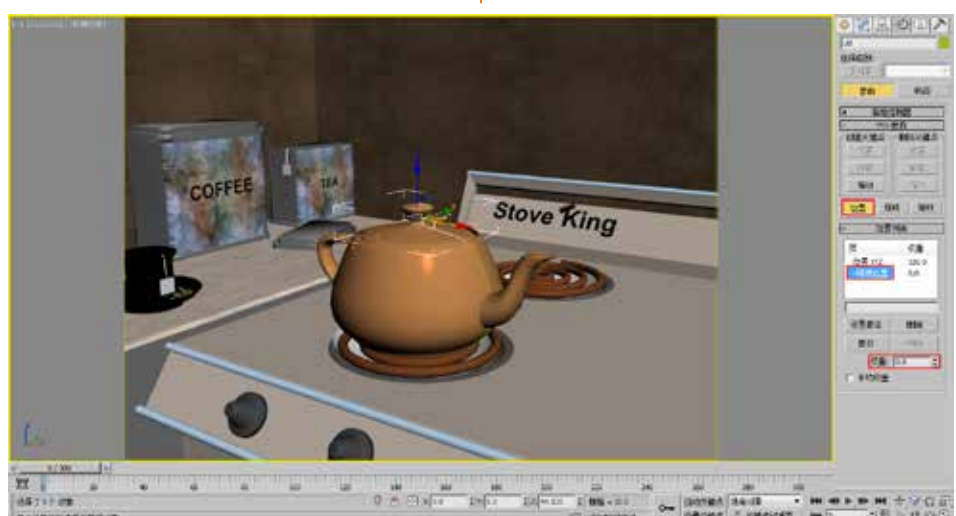

图5-79

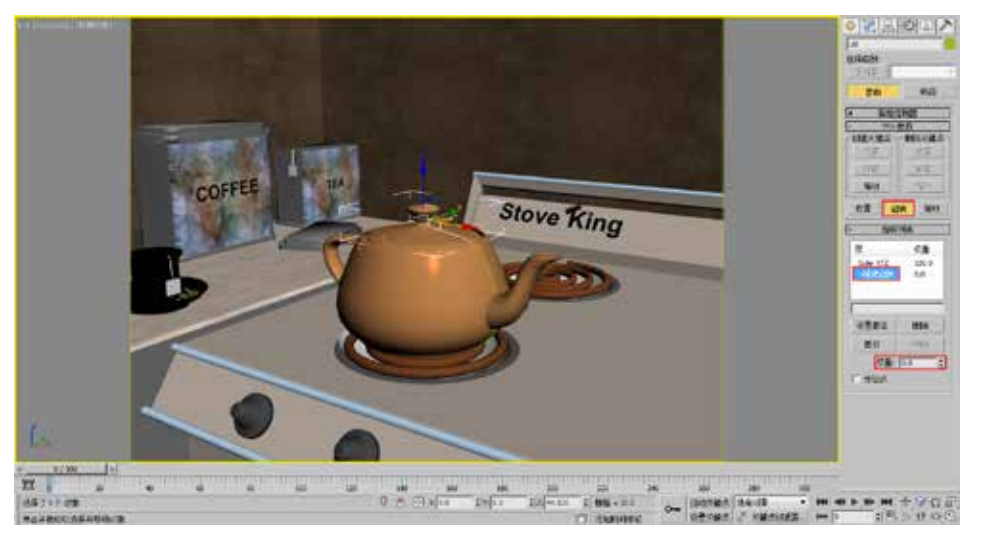

图5-80

① 在动画控制区中单击"自动关键点"按钮 表示 "自动关键帧"模式,将时间滑块拖动到第31帧,然后将"噪波旋转"的"权重"设置为100,接着单击"位置"按钮 位置,并将"噪波位置"的"权重"也设置为100,最后将第0帧的关键帧移动

第5章 约束和控制器动画

## 至第30帧的位置,如图5-81~图5-83所示。

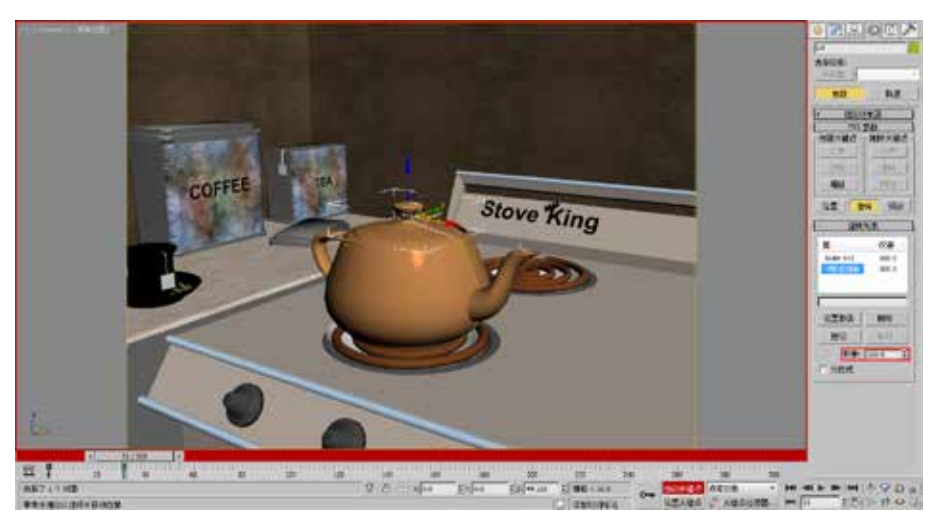

图5-81

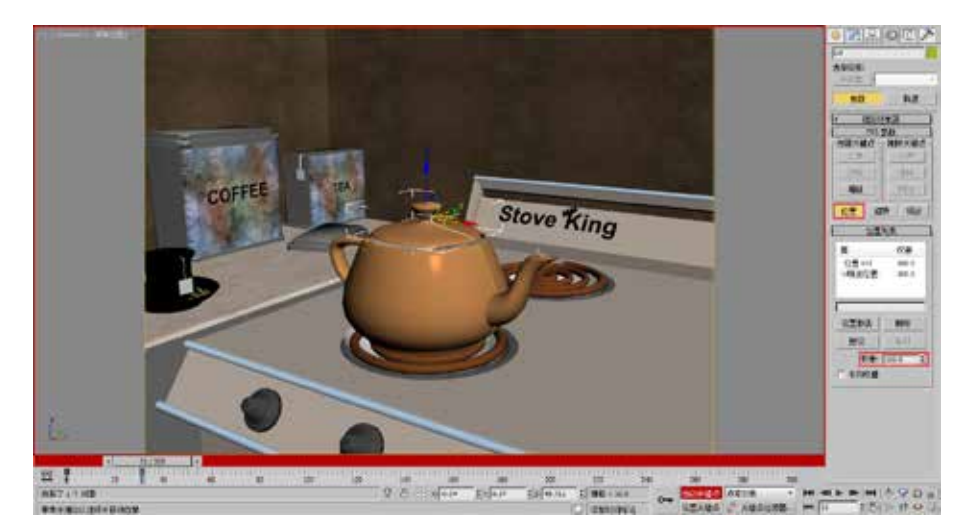

图5-82

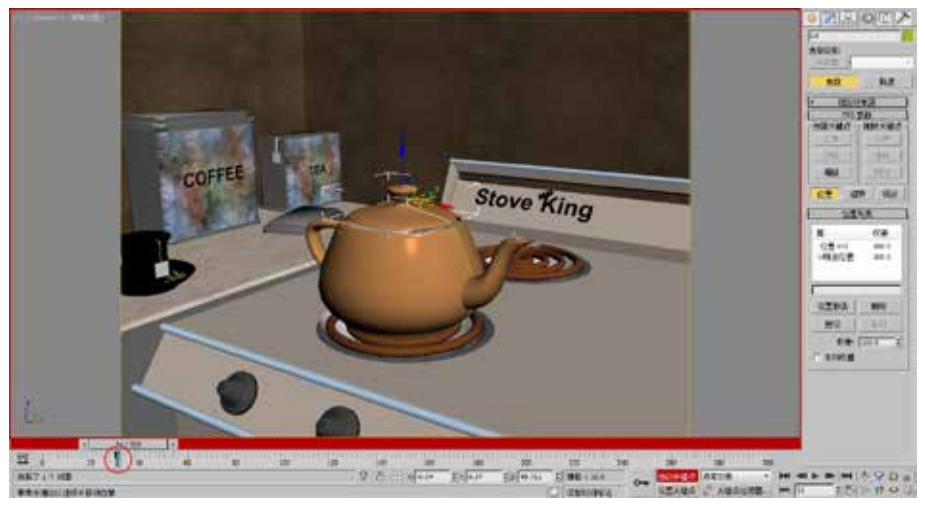

图5-83

10 在"几何体"面板的下拉列表中 找到"粒子系统",单击"喷射"按钮, 在"顶"视图中创建一个"喷射"粒子系 统,如图5-84所示。

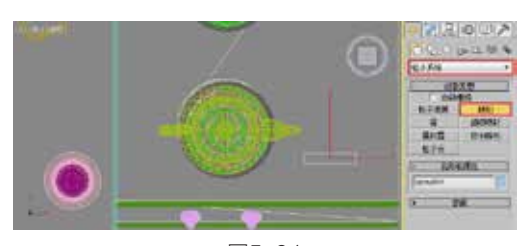

图5-84

11 进入"修改"面板,在"粒子"选项组中,设置"渲染计数"值为250,"水 滴大小"值为4,"速度"值为6,"变化" 值为0.5,在"渲染"选项组中,选择"面" 单选按钮,在"计时"选项组中,设置"开 始"值为30,在"发射器"选项组中设置"宽 度"值为25,"长度"值为1,然后使用"移 动工具"调整其位置到壶盖边缘,用来模拟 水沸腾时产生的水蒸气效果,如图5-85所示。

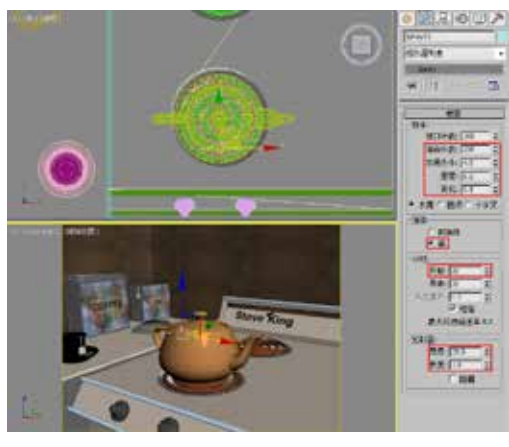

图5-85

12 用同样的方法再创建一个"喷 射"粒子系统,进入"修改"面板,在 "粒子"选项组中,设置"渲染计数"值 为250,"水滴大小"值为3.2,"速度"值 为7,"变化"值为1,在"渲染"选项组 中,选择"面"单选按钮,在"计时"选 项组中,设置"开始"值为30,"寿命" 值为20,在"发射器"选项组中设置"宽 度"值为6,"长度"值为3.5,然后使用 "移动工具"调整其位置,如图5-86所示。

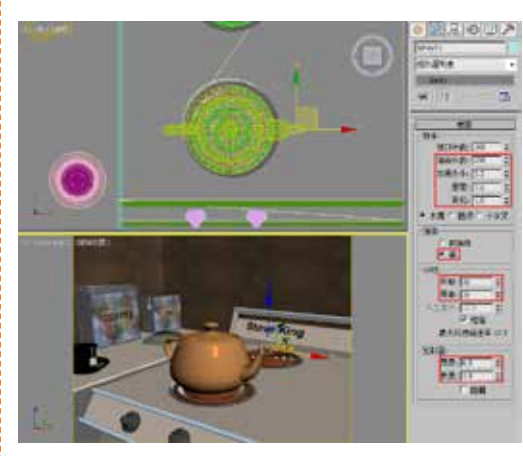

图5-86

13 再创建一个"喷射"粒子系统,进入"修改"面板,在"粒子"选项组中,设置"渲染计数"值为250,"水滴大小"值为5,"速度"值为5,"变化"值为1.5,在"渲染"选项组中,选择"面"单选按钮,在"计时"选项组中,设置"开始"值为32,取消选中"恒定"复选框,并设置"出生速率"值为15,在"发射器"选项组中设置"宽度"值为25,"长度"值为1,然后使用"移动工具"调整其位置,如图5-87所示。

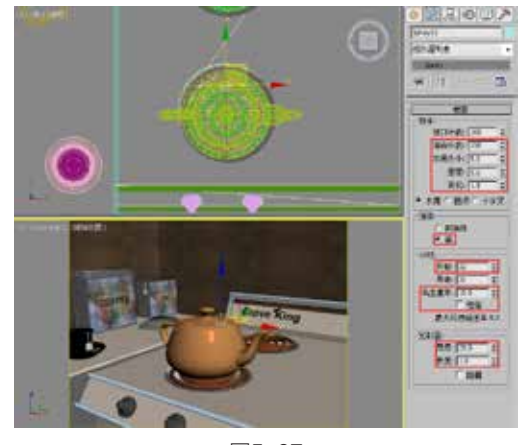

图5-87

14 按M键打开材质编辑器,选择一 个空白的材质球,将其赋予3个"喷射"粒 子,在"贴图"卷展栏的"漫反射颜色"通 道上指定一个"噪波"贴图,然后在"噪 波参数"卷展栏中设置"大小"值为50,设 置"颜色#1"的颜色为(红:60,绿:60, 第5章 约束和控制器动

圕

#### 蓝: 60),如图5-88和图5-89所示。

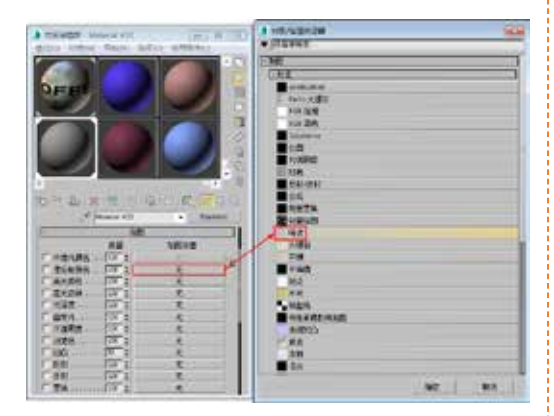

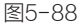

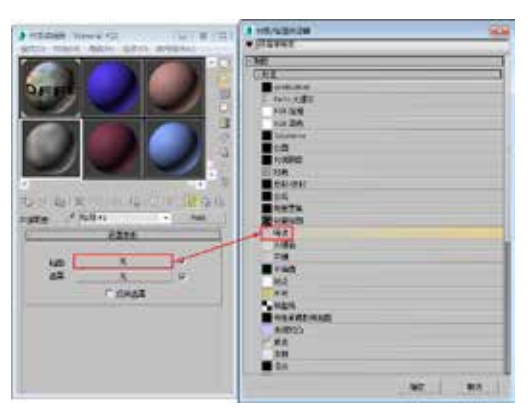

图5-91

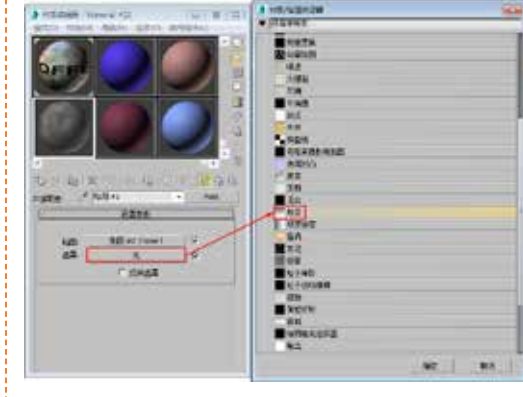

图5-92

在"渐变参数"卷展栏中,选择
 "径向"单选按钮,在"噪波"选项组中,
 设置"数量"值为0.5, "大小"值为15,然
 后选择"分形"单选按钮,如图5-93所示。

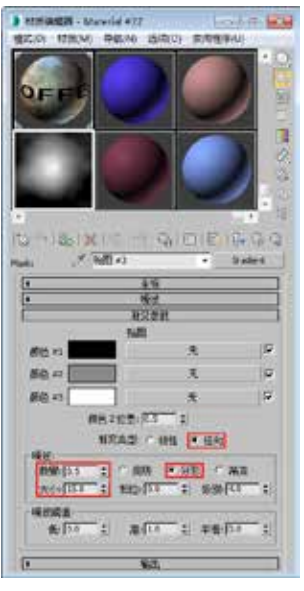

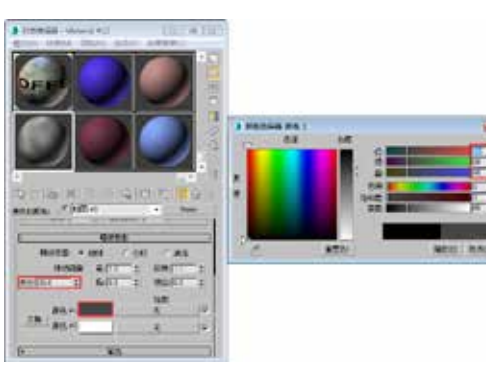

图5-89

15 回到材质层级,接着在"贴图" 卷展栏的"不透明度"通道上指定一个 "遮罩"贴图,如图5-90所示。

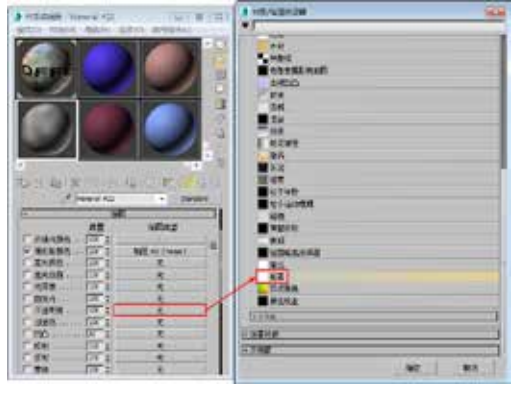

图5-90

16 在"贴图"通道上指定一个"噪 波"贴图,不做任何设置,单击"转到父 对象"按钮 回到"遮罩"贴图层级,在 "遮罩"贴图通道上指定一个"渐变"贴 图,如图5-91和图5-92所示。 **18** 回到材质层级,在"Blinn基本参数"卷展栏中,设置"自发光"的"颜色"值为100,如图5-94所示。

19 设置完成后,渲染当前视图,最终效果如图5-95所示。

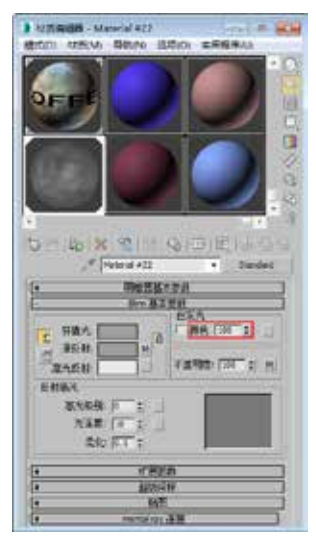

图5-94

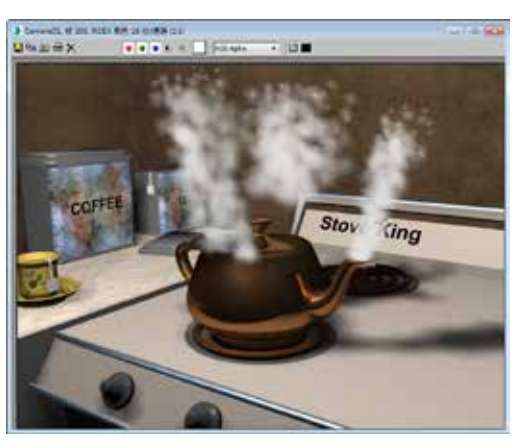

图5-95

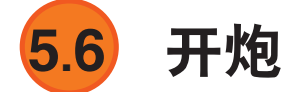

| 实例位置: | 工程文件>CH5>开炮.max     | CAN LEAD   |
|-------|---------------------|------------|
| 视频位置: | 视频文件>CH5>5.6 开炮.mp4 |            |
| 实用指数: | ★★☆☆☆               |            |
| 技术掌握: | 熟练使用"运动捕捉"控制器制作动画   | 5.6 开炮 mp/ |

"运动捕捉控制器"可以使用外接设备控制物体的移动、旋转和其他参数动画,目 前可用的外接设备包括鼠标、键盘、游戏手柄和MIDI设备。运动捕捉可以指定给位置、 旋转、缩放等控制器,它在指定后,原控制器将变为次一级控制器,同样发挥控制作用。 下面我们将通过一个实例来为读者讲解这方面的知识。图5-96所示为本实例的最终完成 效果。

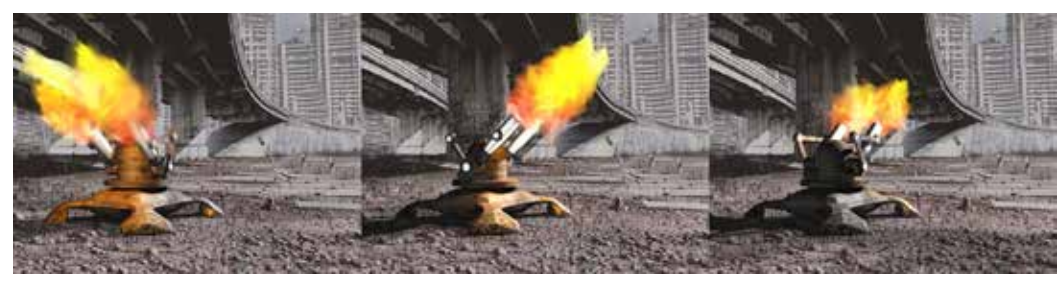

图5-96

第 5 章

约束和控制器动画

① 打开本书配套素 材中的"工程文件>CH5> 开炮>开炮.max"文件,该 场景中已经为物体指定了材 质,并设置了灯光,如图 5-97所示。

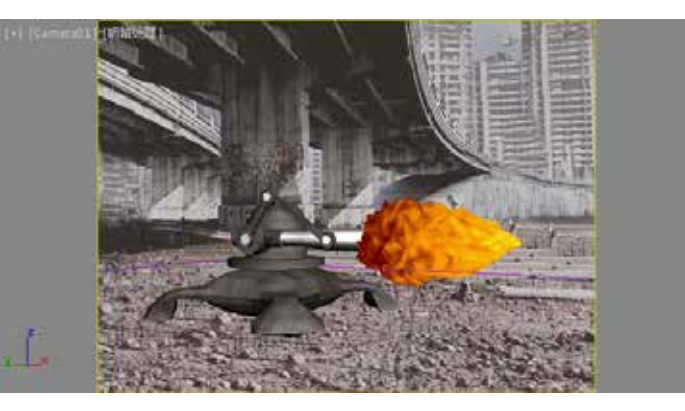

图5-97

●2 在场景中选择"左右控制"对象并进入"运动"面板,在"指定控制器" 卷展栏中选择"旋转:旋转列表"下的"可用"选项,然后单击"指定控制器" 按钮,在弹出的"指定旋转控制器"对话框中选择"旋转运动捕捉",如图5-98 所示。

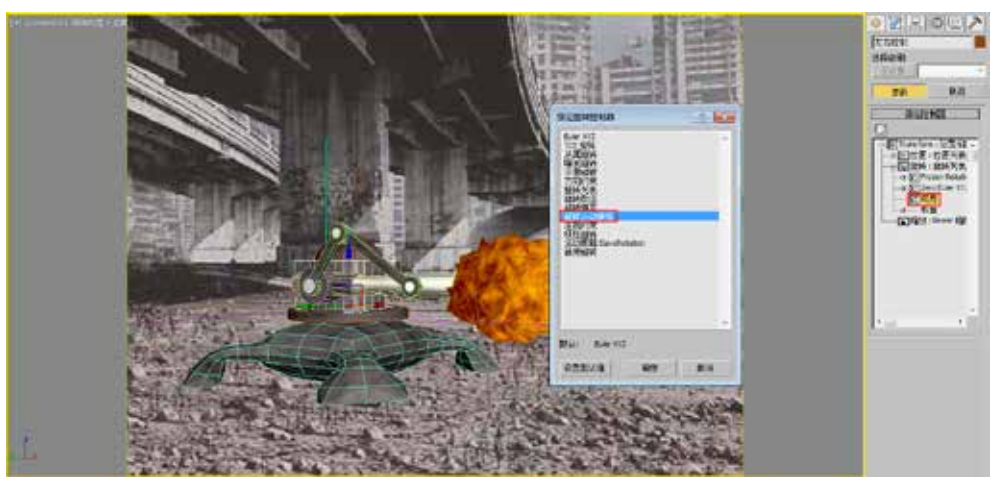

图5-98

**13** 在弹出的对话框中单击"Z轴旋转"右侧的"无"按钮<u>无</u>,接着在 弹出的"选择设备"对话框中选择"鼠标输入设备",单击"确定"按钮后,在"鼠标输 入设备"卷展栏中,设置"比例"值为0.5,如图5-99和图5-100所示。

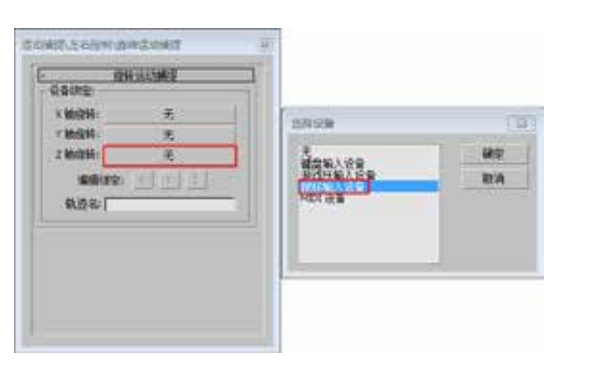

图5-99

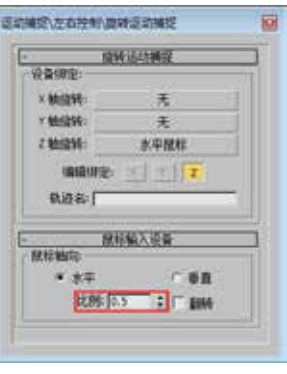

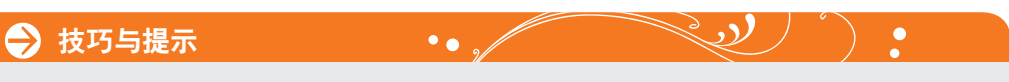

在本例中、我们使用鼠标的水平移动控制物体沿Z轴左右旋转、而实际制作中、具 体想要控制物体沿哪个轴向旋转,要将坐标系统切换成"局部"来查看。

"比例"参数可以调整鼠标移动相对于所控制动画的响应范围、比如将此值设置 得较大时,当鼠标移动很小的距离,被控制的物体就会发生很大的变化,将此值设置 得较小时,效果相反。

04 在视图中选择"上下控制"对象,用相同的方法也对其指定"旋转运动捕捉" 控制器,如图5-101所示。

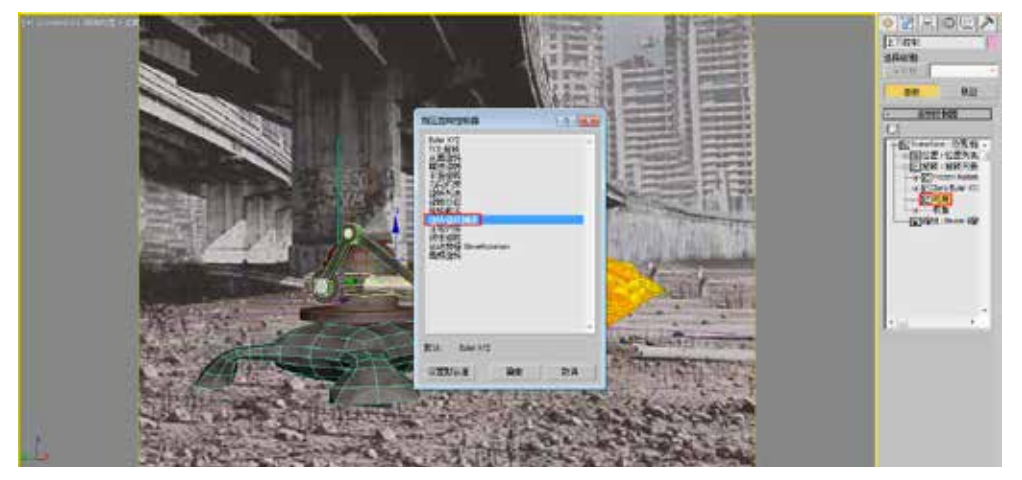

图5-101

05 在弹出的对话框中单击"X轴旋转"右侧的"无"按钮 无 无 , 接着在弹出的 "选择设备"对话框中选择"鼠标输入设备"选项,单击"确定"按钮后,在"鼠标输入 设备"卷展栏中,选择"垂直"单选按钮,然后设置"比例"值为0.5,并勾选"翻转" 复洗框,如图5-102和图5-103所示。

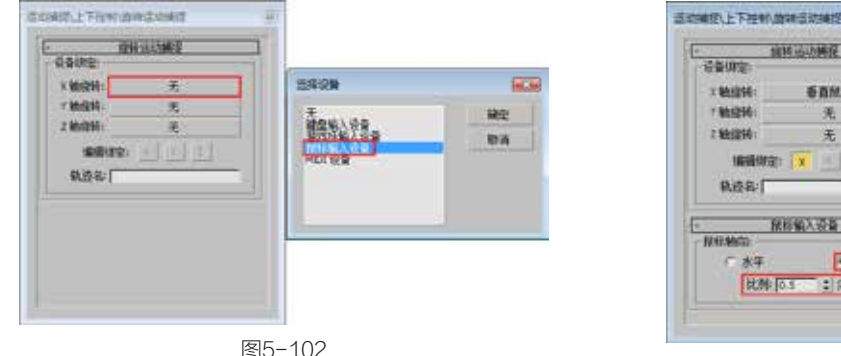

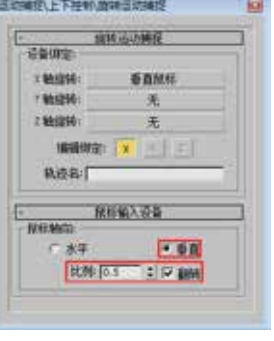

图5-103

06 在视图中选择"后臂控制"对象,用相同的方法也对其指定"旋转运动捕捉" 控制器,如图5-104所示。

的"选择设备"对话框中选择"键盘输入设备"选项,单击"确定"按钮后,在"键盘 输入设备"卷展栏的下拉列表中选择"[Space]"选项,设置"击打"值为0.02,设置"范 围"值为27,如图5-105和图5-106所示。

第 5 章

约束和控制器动

画

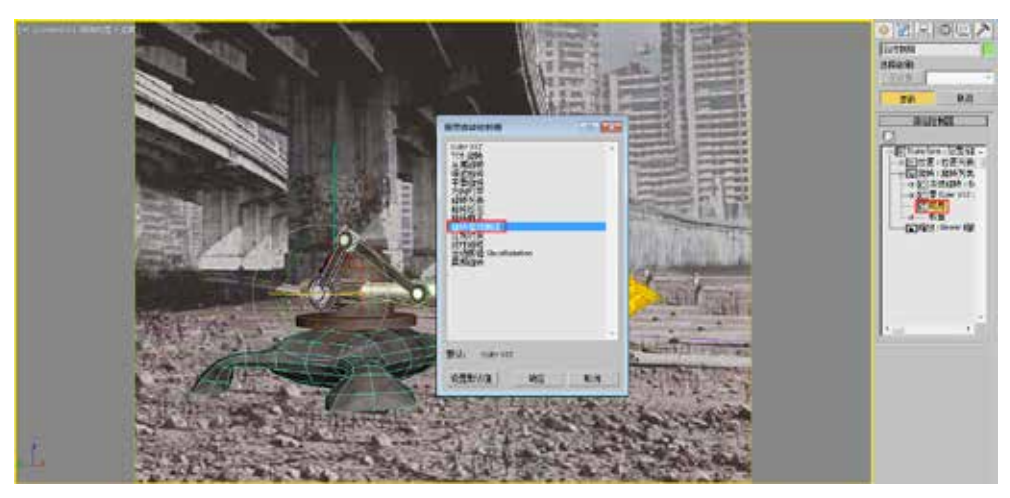

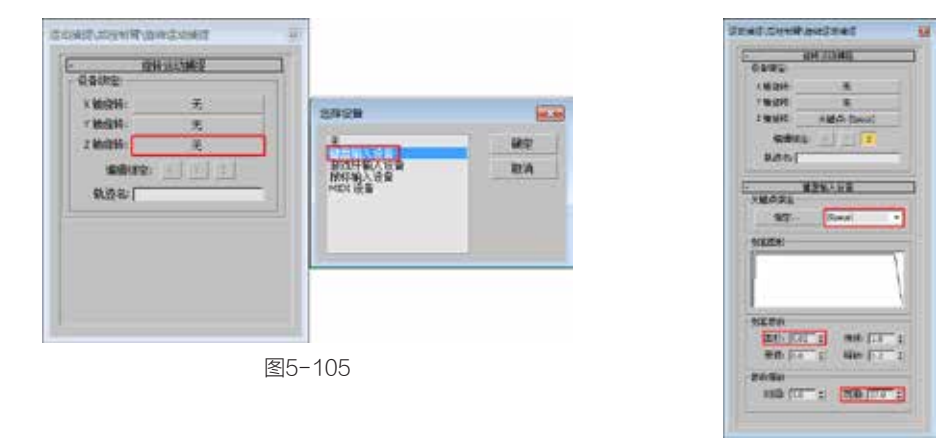

图5-106

**18** 在视图中选择"前臂控制"对象,用相同的方法也对其指定"旋转运动捕捉" 控制器,如图5-107所示。

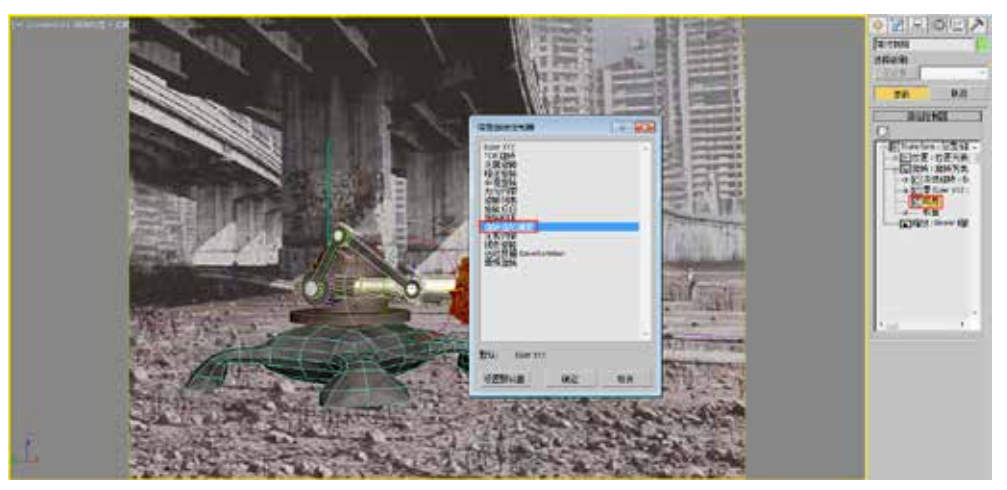

图5-107

**①9** 在弹出的对话框中单击"Z轴旋转"右侧的"无"按钮\_\_\_\_\_\_,接着在 弹出的"选择设备"对话框中选择"键盘输入设备"选项,单击"确定"按钮后,在"键

盘输入设备"卷展栏的下拉列表中选择 "[Space]"选项,设置"击打"值为 0.02, 设置"范围"值为27, 如图5-108 和图5-109所示。

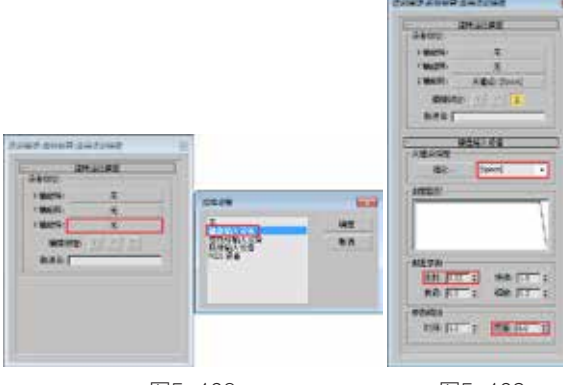

图5-108

图5-109

10 在视图中选择"炮筒"对象,用相同的方法在其位置上指定"位置运动捕捉" 控制器,如图5-110所示。

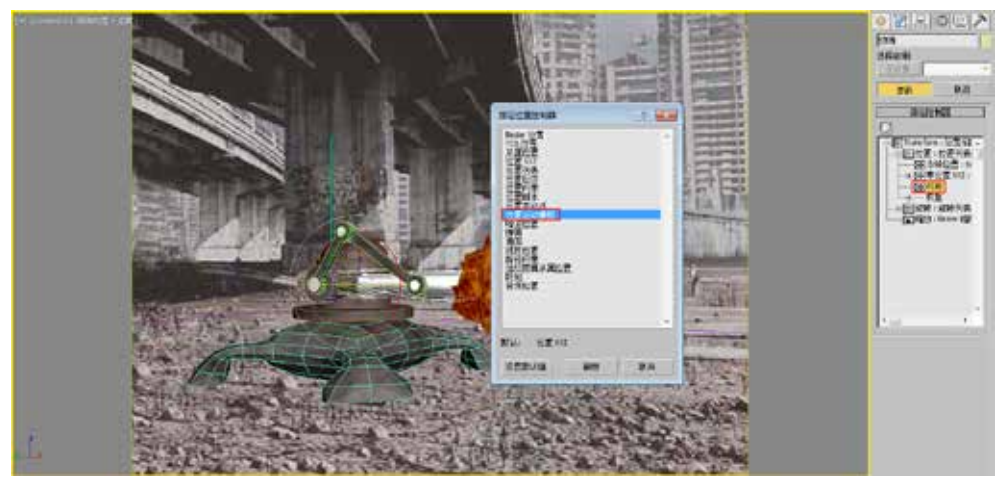

图5-110

11 在弹出的对话框中单击"Y位 置"右侧的"无"按钮 无 , 接着在弹出的"选择设备"对话框中选 择"键盘输入设备"选项,单击"确 定"按钮后,在"键盘输入设备"卷展 栏的下拉列表中选择"[Space]"选项, 设置"击打"值为0.02,设置"范围" 值为27,如图5-111和图5-112所示。

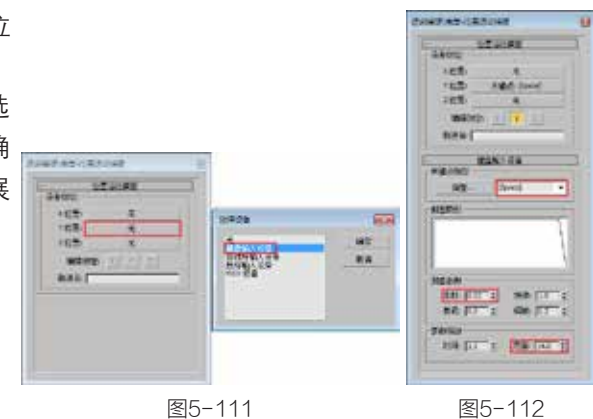

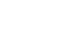

图5-112

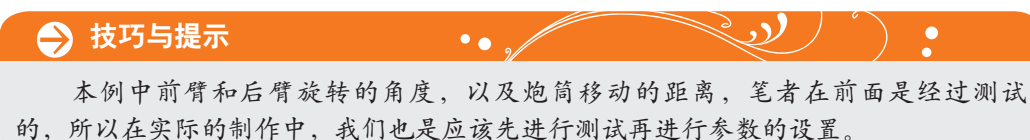

约束和控制器动画

第 5 章

**12** 在视图中选择"火光"对象,在"运动"面板中,对其"缩放: TCB缩放"项目 指定"缩放运动捕捉"控制器,如图5-113所示。

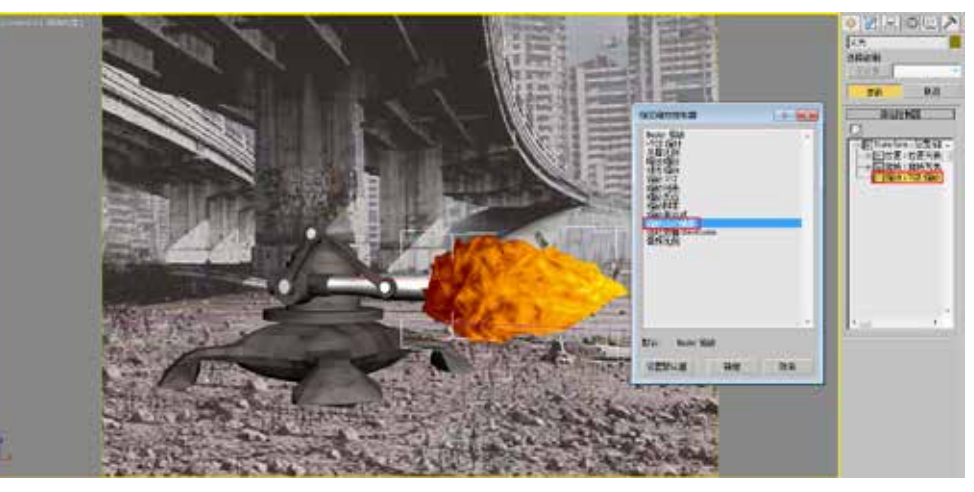

图5-113

13 在弹出的对话框中单击"X缩放"右侧的"无"按钮 无 ,接着在 弹出的"选择设备"对话框中选择"键盘输入设备"选项,单击"确定"按钮后,在"键 盘输入设备"卷展栏的下拉列表中选择"[Space]"选项,设置"击打"值为0,"释放" 值为0,设置"范围"值为100,如图5-114和图5-115所示。

14 对"Y缩放"和"Z缩放"都进行相同的设置,完成后如图5-116所示。

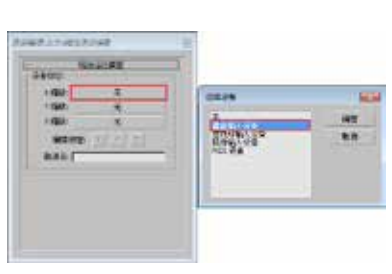

图5-114

图5-115

----

图5-116

MR DOLT

0.149

15 使用"缩放工具"将"火光"对象缩放到0,如图5-117和图5-118所示。

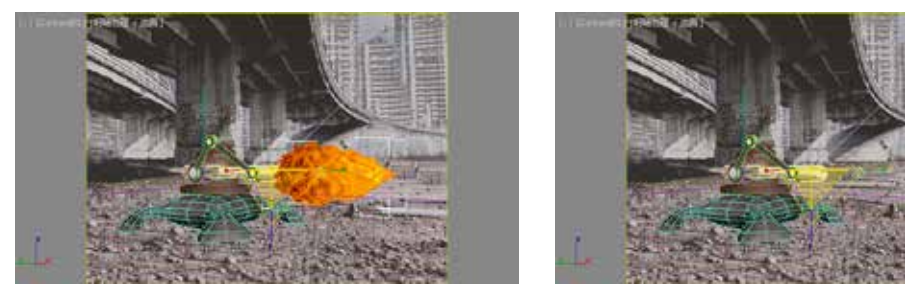

**16** 在场景中选择"闪光"泛光灯对象,并打开"曲线编辑器",在"倍增"项目 上单击鼠标右键,然后在弹出的四联菜单中选择"指定控制器"选项,接着在弹出的"指 定浮点控制器"对话框中选择"浮点运动捕捉"选项,如图5-119~图5-121所示。

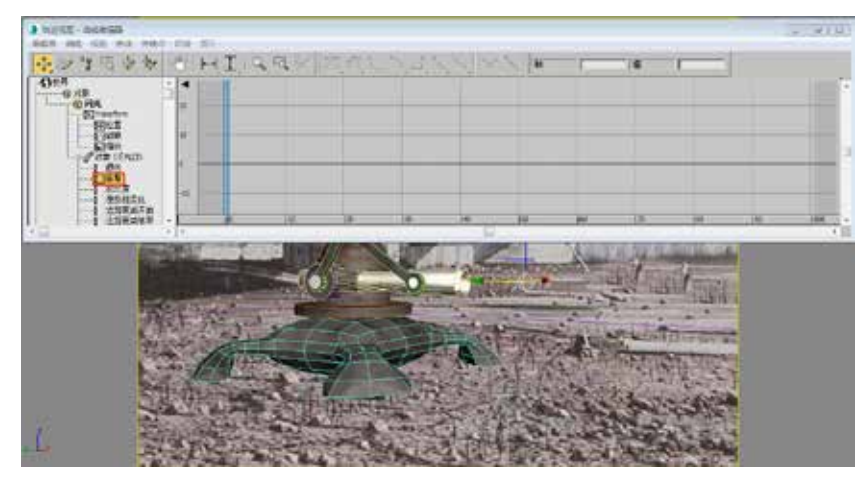

图5-119

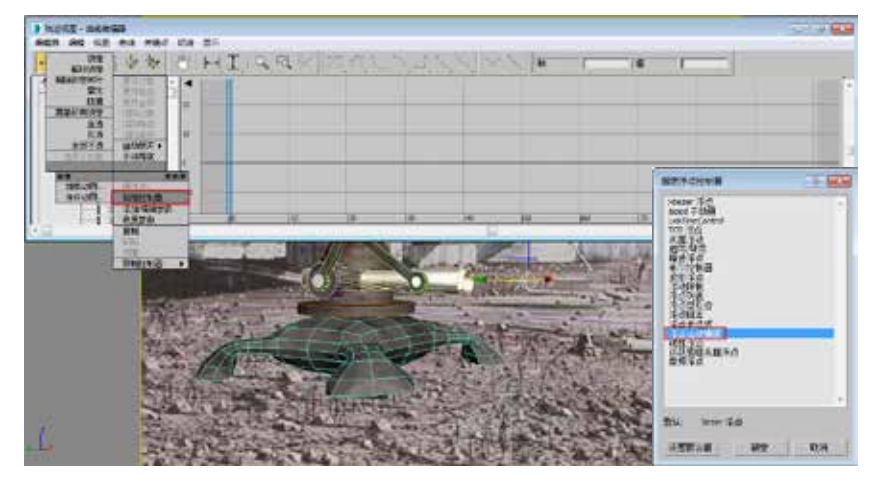

图5-120

图5-121

17 在弹出的对话框中单击"值" 右侧的"无"按钮 无 , 接着在弹出的"选择设备"对话框 中选择"键盘输入设备"选项,单 击"确定"按钮后,在"键盘输入 设备"卷展栏的下拉列表中选择 "[Space]"选项,设置"击打" 值为0,"释放"值为0,设置"范 围"值为1.5,如图5-122和图5-123 所示。

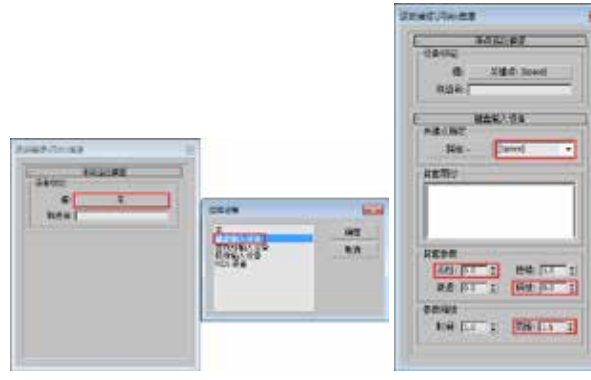

图5-122

图5-123

18] 选择图5-124所示的物体,单击工具栏上的"镜像"按钮Ⅲ,在弹出的对话框中 选择X单选按钮和"复制"单选按钮,得到另一侧的"炮筒"等物体,如图5-125所示。

第 5

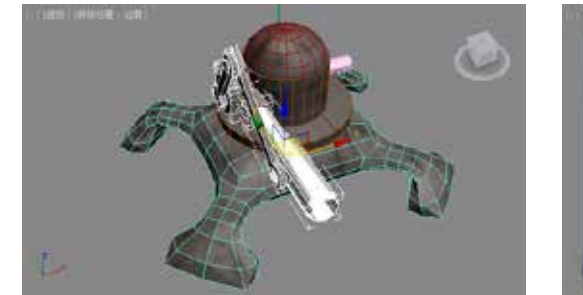

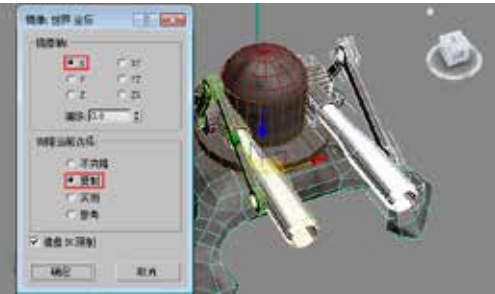

图5-124

图5-125

19 进入"实用程序"面板,在"实用程序"卷展栏中,单击"运动捕捉"按钮
 运动捕捉"、卷展栏的"轨迹"选项组中单击"全部"按钮
 全部,选择列表中所有的项目,如图5-126所示。

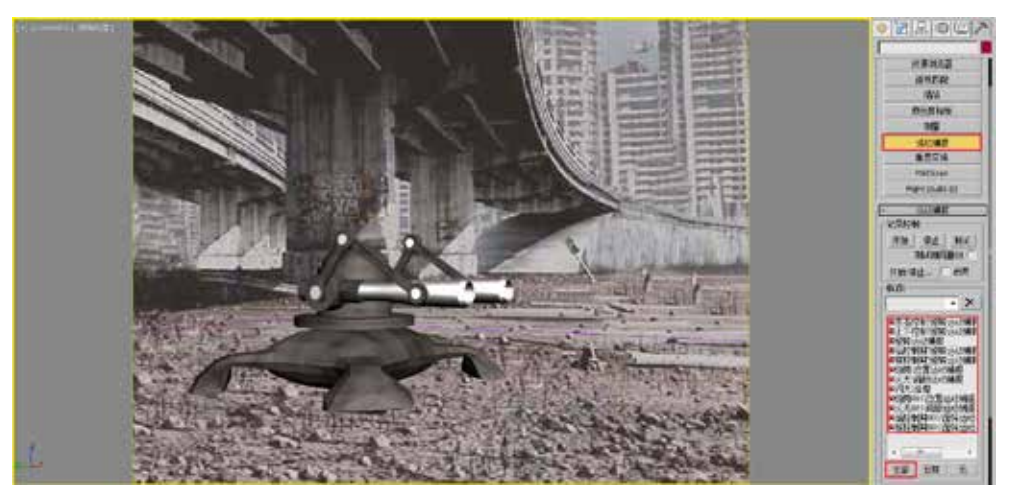

图5-126

20 在"记录控制"选项组中单击"测试"按钮 Mit,这时移动鼠标并单击键盘上的 Space(空格)键,测试我们之前测试的动画效果,如图5-127所示。

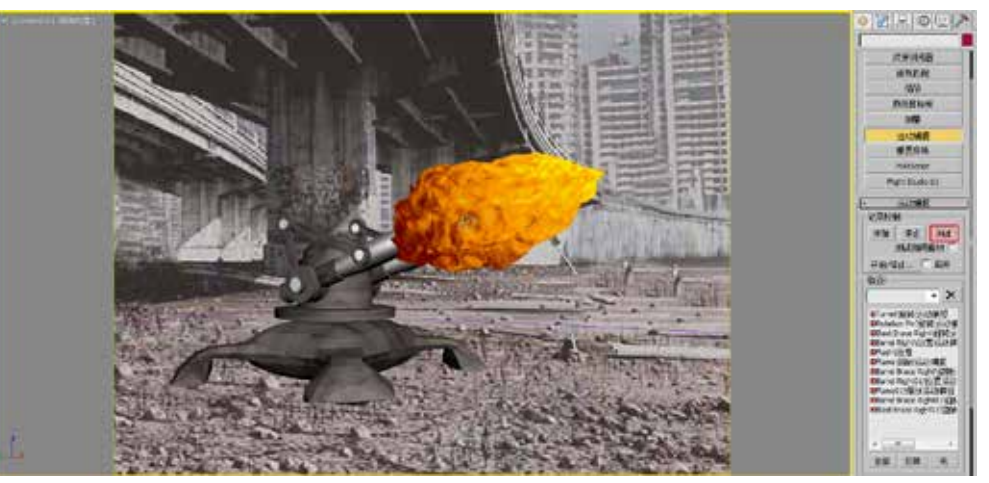

图5-127

21 如果觉得测试没有问题,这时可以单击"开始"按钮,就可以在有效的时间段

内自动地记录动画,如图5-128所示。

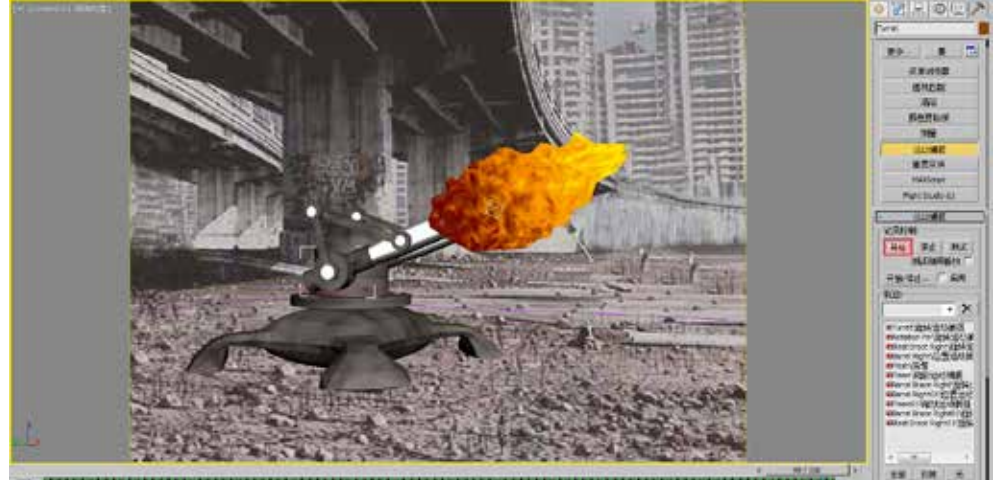

图5-128

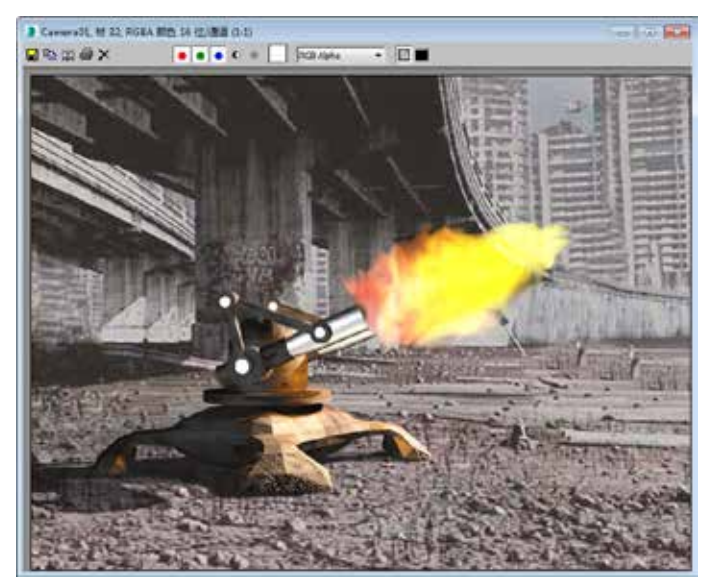

22 设置完成后,渲染当前视图,最终效果如图5-129所示。

图5-129